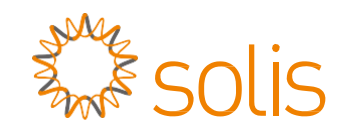

## Inversor trifásico Solis

(125 kW) Manual de Instalação e Operação

Ver. 1.1

Ningbo Ginlong Technologies Co., Ltd. No. 57 Jintong Road, Binhai Industrial Park, Xiangshan, Ningbo, Zhejiang, 315712, R. P. da China. Tel.: +86 (0)574 6578 1806 Fax: +86 (0)574 6578 1606 Email:info@ginlong.com Web:www.ginlong.com Em caso de discrepâncias neste manual do usuário, siga o que os próprios produtos indicam.

Caso encontre algum problema no inversor, localize o número serial do inversor e entre em contato conosco, que tentaremos responder à sua pergunta o mais rápido possível.

Ginlong (Ningbo) Technologies Co., Ltd.

# Índice

| 1 Introdução                                                        | 1      |
|---------------------------------------------------------------------|--------|
| 1 1 Descrição do produto                                            | т<br>Л |
| 1.2 Remoção da embalagem e armazenamento                            | 5      |
| 1.2.1. Armazanamanto                                                |        |
| 2 Instruções de segurança                                           |        |
| 2.1 Símbolos de segurança                                           |        |
| 2.2 Instruções derais de segurança                                  | 7      |
|                                                                     |        |
| 2.5 Aviso de uso                                                    |        |
| 2. Instalação                                                       | 10     |
| 3. IIIStalação                                                      |        |
| 3.1 Considerações ambientais                                        |        |
| 3.1.1 Seleção de um local para o inversor                           |        |
| 3.1.2 Outras considerações ambientais                               |        |
| 3.3 Montagem do inversor                                            |        |
| 3.3.1 Montagem na parede                                            |        |
| 3.3.2 Montagem na parece                                            |        |
|                                                                     |        |
| 3.4 CONEXCES EIEITICAS                                              |        |
| 3.4.2 Conquião de lado EV de inversor                               |        |
| 3.4.2 Conexão do lado FV do Inversor                                |        |
| 4. Monitoromonto o comunicoción                                     |        |
|                                                                     |        |
| 4.1 Conexao de comunicação Ethernet e RS485                         |        |
|                                                                     |        |
| 4.1.2 Comunicação Ethernet                                          |        |
| 5. Comissionamento                                                  |        |
| 5.1 Seleção do padrão de rede apropriado                            |        |
| 5.1.1 Verificação do padrão de rede em função do país de instalação |        |
| 5.2 Alteração do padrão de rede                                     |        |
| 5.2.1 Procedimento para definição do padrão da rede                 |        |
| 5.3 Configuração de um padrão de rede personalizado                 |        |
| 5.4 Verificações preliminares                                       |        |
| 5.4.1 Conexões de CC                                                |        |
| 5.4.2 Conexões de CA                                                | 32     |
| 5.4.3 Configuração de CC                                            |        |
| 5.4.4 Configuração de CA                                            |        |
| 6. Operação normal                                                  |        |
| 6.1 Procedimento de inicialização                                   |        |
| 6.2 Procedimento de desligamento                                    |        |
| 6.3 Menu principal                                                  |        |
| 6.4 Informações                                                     |        |

|   | Índice |    |
|---|--------|----|
|   |        | 38 |
|   |        | 38 |
|   |        | 38 |
|   |        | 38 |
| 5 |        | 39 |
|   |        | 39 |
|   |        | 39 |
|   |        | 40 |
|   |        | 40 |
|   |        | 40 |

| 6.5 Configurações                                       |  |
|---------------------------------------------------------|--|
| 6.5.1 Definição de hora                                 |  |
| 6.5.2 Definição de endereço                             |  |
| 6.6 Informações avançadas - Somente técnicos            |  |
| 6.6.1 Mensagem de alarme                                |  |
| 6.6.2 Mensagem de execução                              |  |
| 6.6.3 Versão                                            |  |
| 6.6.4 Energia diária                                    |  |
| 6.6.5 Energia mensal                                    |  |
| 6.6.6 Energia anual                                     |  |
| 6.6.7 Registros diários                                 |  |
| 6.6.8 Dados de comunicação                              |  |
| 6.6.9 Mensagem de alerta                                |  |
| 6.7 Configurações avançadas – somente técnicos          |  |
| 6.7.1 Seleção de padrão                                 |  |
| 6.7.2 Ligar/Desligar rede                               |  |
| 6.7.3 Limpeza de energia                                |  |
| 6.7.4 Redefinição da senha                              |  |
| 6.7.5 Controle de potência                              |  |
| 6.7.6 Calibração da energia                             |  |
| 6.7.7 Configurações especiais                           |  |
| 6.7.8 Configurações do modo padrão                      |  |
| 6.7.9 Restauração de configurações                      |  |
| 6.7.10 Atualização da IHM                               |  |
| 6.7.11 EPM externo definido                             |  |
| 6.7.12 Reinicialização da IHM                           |  |
| 6.7.13 Parâmetro de depuração                           |  |
| 6.7.14 Teste da ventoinha                               |  |
| 6.7.15 Atualização de DSP                               |  |
| 6.7.16 Definição de compensação                         |  |
| 6.7.17 Curva I/V                                        |  |
| 7. Manutenção                                           |  |
| 7.1 Função Anti-PID                                     |  |
| 7.2 Manutenção da ventoinha                             |  |
| 7.3 Manutenção do fusível                               |  |
| 7.4 Manutenção do dispositivo de proteção contra surtos |  |
| 8. Resolução de problemas                               |  |
| 9. Especificações                                       |  |
| 10. Anexos                                              |  |

6.4.1 Bloquear a tela

# 1. Introdução

## 1.1 Descrição do produto

Inversores trifásicos Solis convertem a energia de corrente contínua (CC) do conjunto fotovoltaico (FV) em corrente alternada (CA), a fim de satisfazer as cargas locais, bem como alimentar a rede de distribuição de energia. Este manual aborda o modelo de inversor trifásico listado abaixo:

Este manual aborda o modelo de inversor trifasico listad Solis-125K-EHV-5G

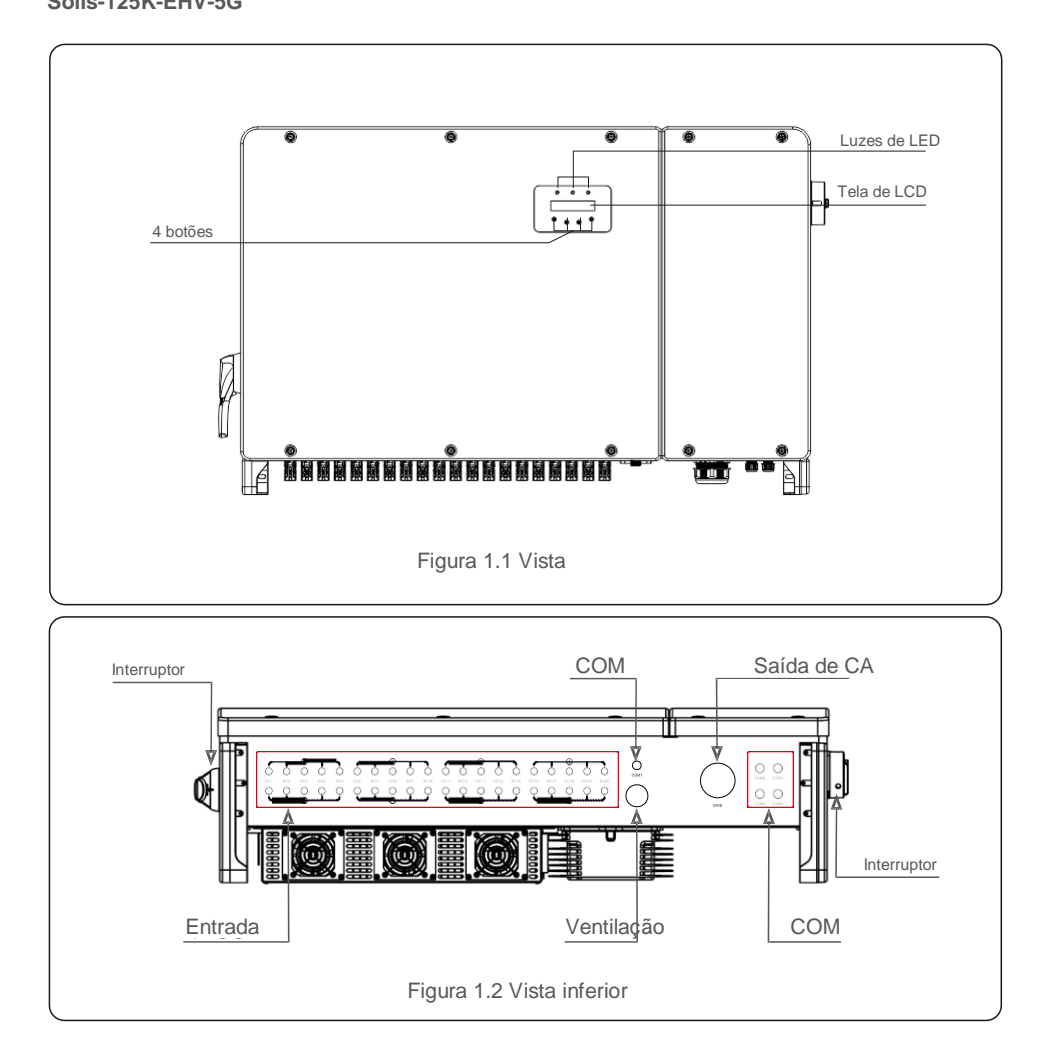

## 1.2 Remoção da embalagem e armazenamento

O inversor é enviado com todos os acessórios em uma caixa. Ao remover a embalagem, verifique se todas as pecas listadas abaixo estão incluídas:

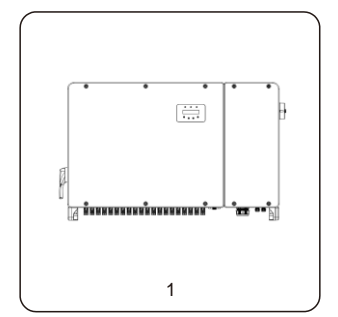

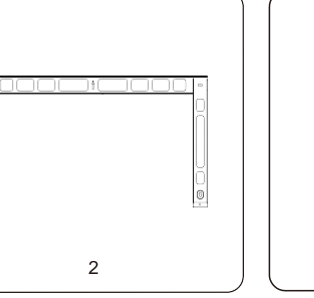

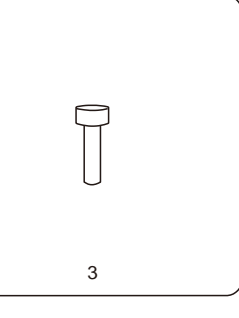

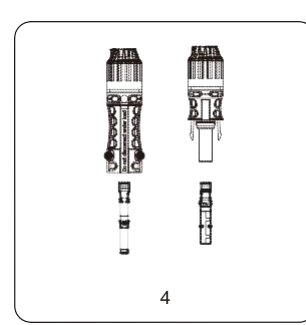

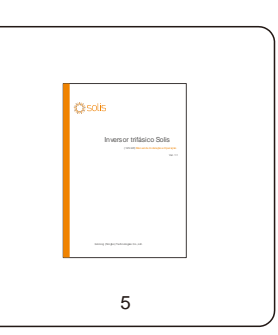

| Nº de | Descrição           | Número | Comentários              |
|-------|---------------------|--------|--------------------------|
| 1     | Inversor            | 1      |                          |
| 2     | Placa traseira      | 1      |                          |
| 3     | Parafuso de fixação | 2      | Parafuso sextavado M6*12 |
| 4     | Conector de CC      | 20     |                          |
| 5     | Manual do usuário   | 1      |                          |

# 1. Introdução

## 2. Instruções de segurança

#### 1.2.1 Armazenamento

Se o inversor não for instalado imediatamente, as instruções de armazenamento e as condições ambientais estão abaixo:

- Use a caixa original para reembalar o inversor, sele com fita adesiva com o dessecante dentro da caixa.
- Armazene o inversor em um local limpo e seco, livre de poeira e sujeira. A temperatura de armazenamento deve estar entre -40 °F e 158 °F (-40 °C e 70 °C), e a umidade deve estar entre 0 e 100% sem condensação.
- Não empilhe mais de 2 (dois) inversores em um único palete. Não empilhe mais de dois paletes de altura.
- Mantenha as caixas afastadas de materiais corrosivos, a fim de evitar danos ao invólucro do inversor.
- Inspecione a embalagem regularmente. Se a embalagem estiver danificada (por umidade, pragas, etc.), reembale o inversor imediatamente.
- Armazene os inversores em uma superfície plana e rígida de forma que não fiquem inclinados ou de ponta-cabeça.
- Após 100 dias de armazenamento, o inversor e a caixa devem ser inspecionados quanto a danos físicos antes da instalação. Após o armazenamento por mais de um ano, o inversor precisa ser totalmente examinado e testado por um serviço qualificado ou por pessoal técnico antes de usá-lo.
- A reinicialização após um longo período sem uso requer que o equipamento seja inspecionado e, em alguns casos, será necessária a remoção da oxidação e da poeira que se depositaram dentro do equipamento.

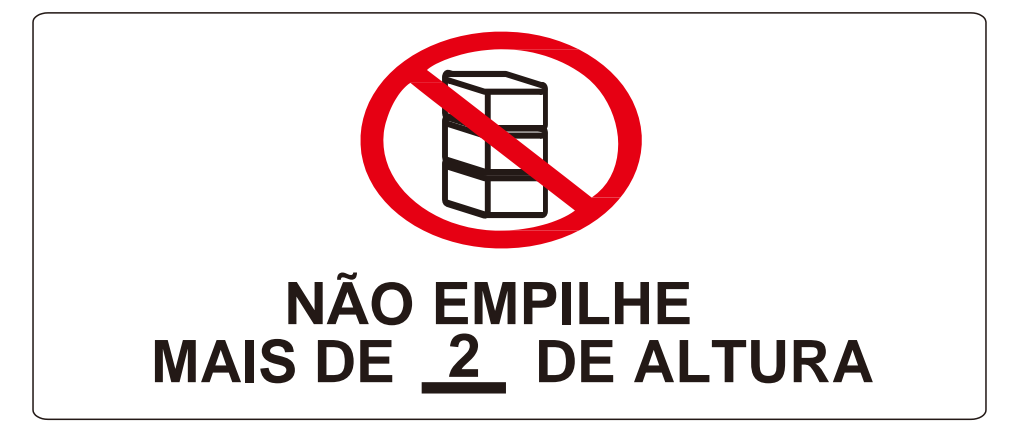

O uso inadequado pode resultar em riscos de choque elétrico ou queimaduras. Este manual de produto contém instruções importantes que devem ser seguidas durante a instalação e manutenção. Leia cuidadosamente estas instruções antes do uso e guarde-as em um local de fácil localização para referência futura.

## 2.1 Símbolos de segurança

Os símbolos de segurança usados neste manual, que destacam os riscos potenciais de segurança e informações importantes sobre segurança, estão listados abaixo:

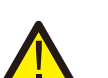

#### ALERTA

O símbolo indica instruções importantes de segurança que, se não forem seguidas corretamente, podem resultar em ferimentos graves ou morte.

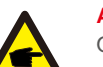

#### AVISO

O símbolo indica instruções importantes de segurança que, se não forem seguidas corretamente, podem resultar em alguns danos ou na destruição do inversor.

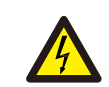

#### CUIDADO, RISCO DE CHOQUE ELÉTRICO

O símbolo indica instruções importantes de segurança que, se não forem seguidas corretamente, podem resultar em choque elétrico.

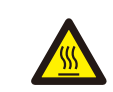

#### CUIDADO, SUPERFÍCIE QUENTE

O símbolo indica instruções importantes de segurança que, se não forem seguidas corretamente, podem resultar em queimaduras.

## 2.2 Instruções gerais de segurança

### ALERTA

NÃO conecte o positivo (+) ou o negativo (-) do conjunto FV ao terra, porque isso pode causar dano grave ao inversor.

#### ALERTA

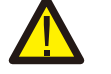

As instalações elétricas devem ser feitas de acordo com as normas de segurança elétrica locais e nacionais.

#### ALERTA

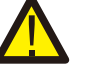

Para reduzir o risco de incêndio, são necessários dispositivos de proteção contra sobrecorrente do circuito derivado (OCPD) para os circuitos conectados ao inversor.

### CUIDADO

O conjunto FV (painéis solares) fornece tensão de CC quando exposto à luz.

## 2. Instruções de segurança

### CUIDADO

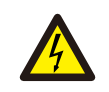

Risco de choque elétrico devido à energia armazenada nos capacitores do inversor.

Não remova a tampa por 5 (cinco) minutos após desconectar todas as fontes de energia, e isso somente pode ser feito por um técnico de manutenção. A garantia

#### CUIDADO

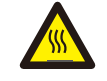

A temperatura da superfície do inversor pode alcançar até 75°C (167 °F). Para evitar risco de queimaduras, não toque na superfície quando o inversor estiver em operação. O inversor deve ser instalado fora do alcance das crianças.

#### ALERTA

O inversor pode aceitar apenas um conjunto FV como uma entrada de CC. O uso de qualquer outro tipo de fonte de CC poderá danificar o inversor.

## 2.3 Aviso de uso

O inversor foi construído de acordo com as diretrizes técnicas e de segurança aplicáveis. Use o inversor APENAS em instalações que atendem aos seguintes requisitos:

- 1). O inversor deve ser montado permanentemente.
- 2). A instalação elétrica deve atender a todos os regulamentos e normas aplicáveis.
- 3). O inversor deve ser instalado de acordo com as instruções mencionadas neste manual.
- 4). O projeto do sistema deve cumprir as especificações do inversor.

Para inicializar o inversor, o interruptor principal de alimentação de rede (CA) deve ser ligado ANTES que o interruptor de CC seja ligado. Para desligar o inversor, o interruptor principal de alimentação de rede (CA) deve ser desligado antes que o interruptor de CC seja desligado.

## 2.4 Circuitos e controles de proteção

Para cumprir com códigos e padrões relevantes, a linha de inversores trifásicos Solis é equipada com circuitos e controles de proteção.

#### Proteção anti-ilhamento

O ilhamento é uma condição em que o inversor continua a produzir energia, mesmo quando a rede não estiver presente. Os circuitos, juntamente com o firmware, foram projetados para determinar se a rede está presente, ajustando a frequência de saída do inversor. No caso de um sistema ressonante de 60 Hz em que o inversor esteja parcialmente isolado da rede, a programação do inversor pode detectar se há uma condição de ressonância ou se a rede está realmente presente. Ele também pode diferenciar entre inversores que operam em paralelo e a rede.

### 3.1 Considerações ambientais

3.1.1 Seleção de um local para o inversor

Ao selecionar um local para o inversor, considere o seguinte:

#### ALERTA: Risco de incêndio

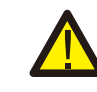

Apesar da fabricação cuidadosa, os dispositivos elétricos podem causar incêndios.
Não instale o inversor em áreas que contenham materiais ou gases altamente inflamáveis

- Não instale o inversor em atmosferas potencialmente explosivas.
- A temperatura do dissipador de calor do inversor pode atingir 167 °F (75 °C).
- O inversor foi projetado para funcionar em uma faixa de temperatura ambiente entre -13 ºF a 140 ºF (-25 °C a 60 °C).
- Quando houver diversos inversores instalados no local, é necessário um afastamento mínimo de 500 mm entre cada inversor e outros equipamentos instalados. A parte inferior do inversor deve estar a pelo menos 500 mm do chão ou do piso (veja a Figura 3.1).
- A visibilidade das luzes indicadoras de status de LED, localizadas no painel frontal do inversor, não deve ser obstruída.
- Deve haver ventilação adequada se o inversor for instalado em um espaço confinado.

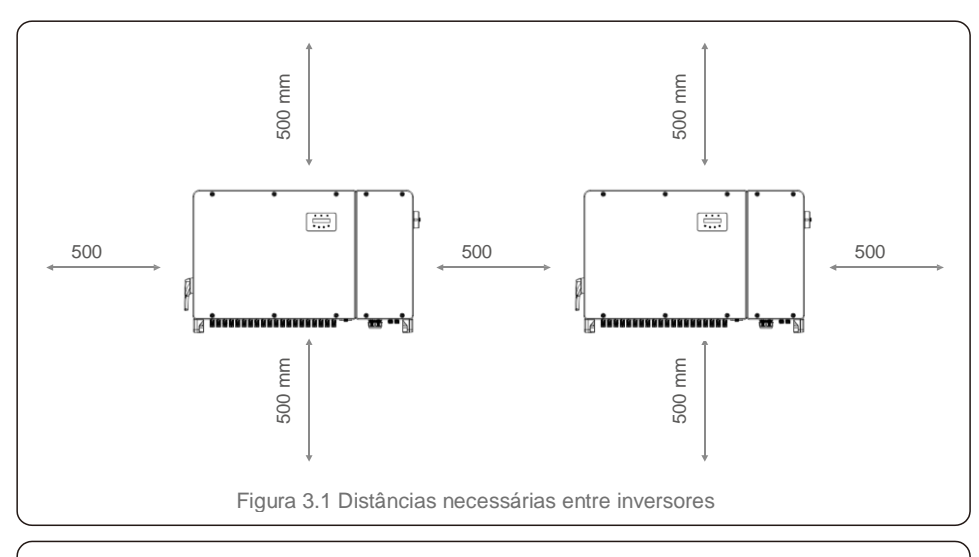

### AVISO

6

Nada deve ser armazenado ou colocado contra o inversor.

#### 3.1.1.1 Exemplos de instalações corretas e incorretas

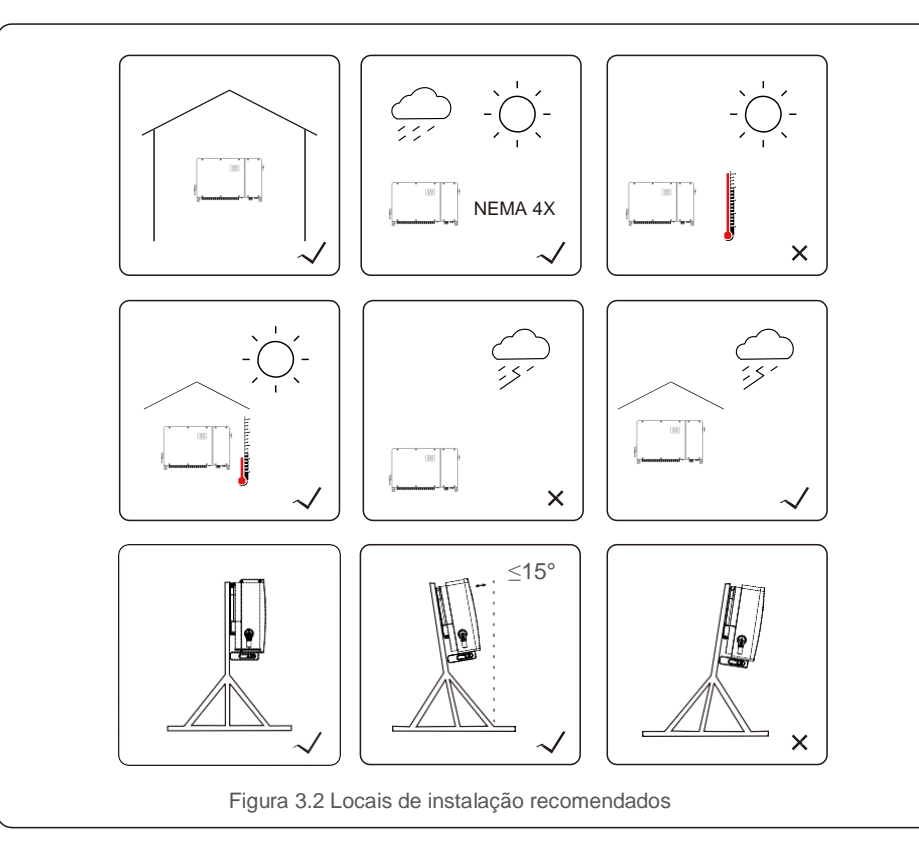

#### 3.1.2 Outras considerações ambientais

3.1.2.1 Consulte dados técnicos

Consulte a seção de especificações (seção 9) para obter condições ambientais adicionais (classificação de proteção, temperatura, umidade, altitude, etc.).

#### 3.1.2.2 Instalação vertical na parede

Este modelo de inversor Solis deve ser montado verticalmente (90 graus ou 15 graus para trás).

#### 3.1.2.3 Evite a luz solar direta

Deve-se evitar a instalação do inversor em um local exposto à luz solar direta.

A exposição direta à luz solar pode causar:

- Limitação da saída de energia (com uma redução na produção de energia resultante do sistema).
- Desgaste prematuro dos componentes elétricos/eletromecânicos.
- Desgaste prematuro dos componentes mecânicos (gaxetas) e da interface do usuário.

#### 3.1.2.4 Circulação de ar

Não instale em espaços pequenos e fechados nos quais o ar não possa circular livremente. Para evitar superaquecimento, sempre verifique se o fluxo de ar ao redor do inversor não está bloqueado.

3.1.2.5 Substâncias inflamáveis

Não instale próximo a substâncias inflamáveis. Mantenha uma distância mínima de 3 (três) metros (10 pés) dessas substâncias.

3.1.2.6 Área de convivência

Não instale em uma área de convivência nas quais espera-se a permanência prolongada de pessoas ou de animais. Dependendo do local em que o inversor for instalado (por exemplo: o tipo de superfície ao redor do inversor, as propriedades gerais da sala etc.) e a qualidade do fornecimento de eletricidade, o nível de som do inversor pode ser bastante alto.

### 3.2 Manuseio do produto

Revise as instruções abaixo para manusear o inversor:

1. Os círculos vermelhos abaixo indicam recortes na embalagem do produto. Empurre os recortes para formar alças e mover o inversor (veja a Figura 3.3).

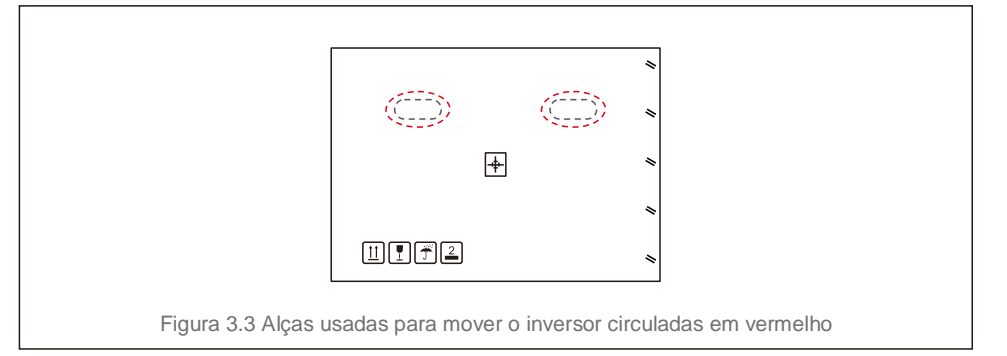

2. São necessárias duas pessoas para a remoção do inversor da caixa de transporte. Use as alças integradas ao dissipador de calor para remover o inversor da caixa (consulte a Figura 3.4).

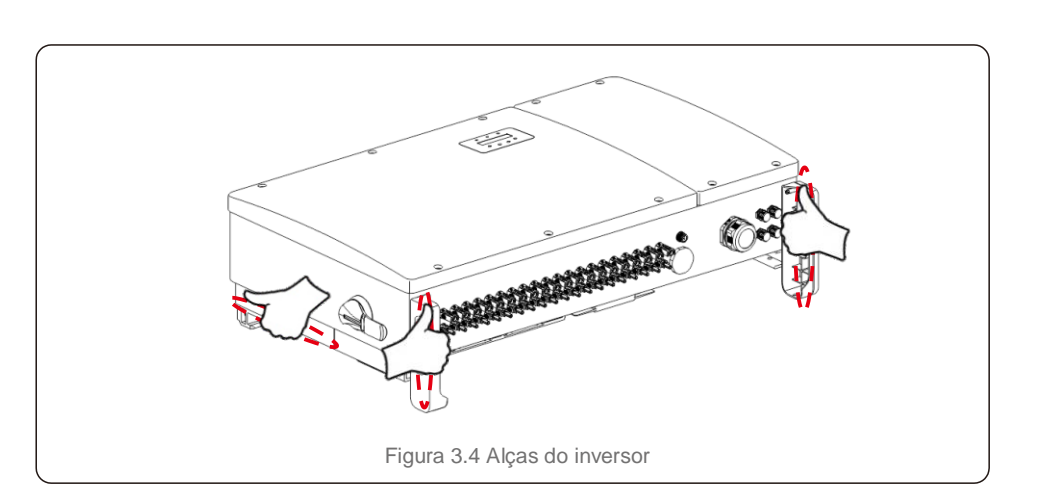

### ALERTA

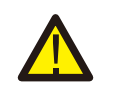

Devido ao peso do inversor, podem ocorrer contusões ou fraturas ósseas ao levantar e montar incorretamente o inversor. Ao montar o inversor, leve em consideração o peso do inversor. Use uma técnica de içamento adequada durante a montagem.

## 3.3 Montagem do inversor

O inversor pode ser montado na parede ou no rack de metal. Os furos de montagem devem ser consistentes com o tamanho do suporte ou com as dimensões mostradas na Figura 3.5.

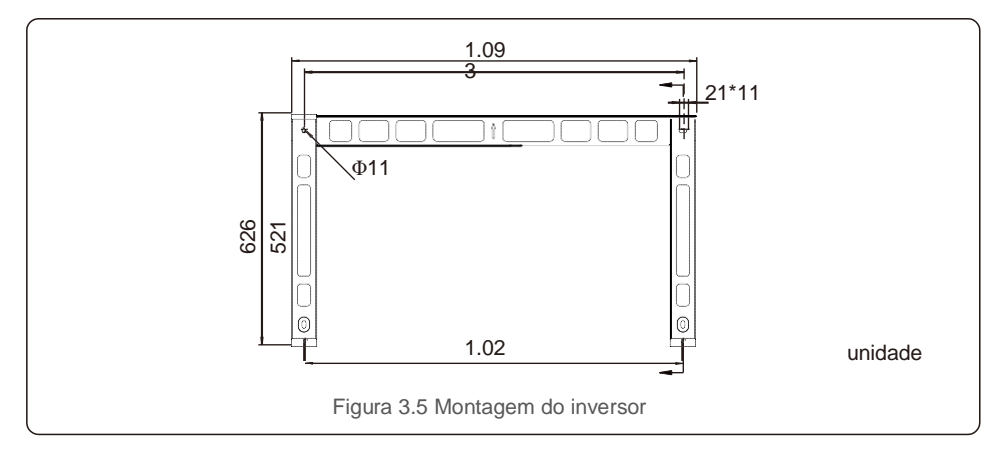

## 3.3.1 Montagem na parede

Consulte as figuras 3.6 e 3.7. O inversor deve ser montado verticalmente. As etapas de montagem do inversor estão listadas abaixo.

- Consulte a Figura 3.6, faça os furos para parafusos de montagem com base no diâmetro do suporte, use uma broca de precisão e mantenha a broca perpendicular à parede. A profundidade máxima é de 90 mm.
- 2. Confirme se o suporte é horizontal. E os furos de montagem (na Figura 3.6) estão marcados corretamente. Faça os furos nas suas marcas na parede.
- 3. Use parafusos de montagem adequados para fixar o suporte na parede.

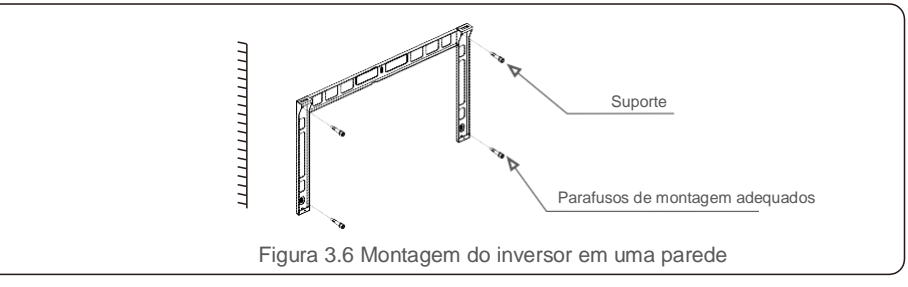

4. Levante o inversor e pendure-o no suporte, então deslize-o para baixo para garantir que encaixe perfeitamente.

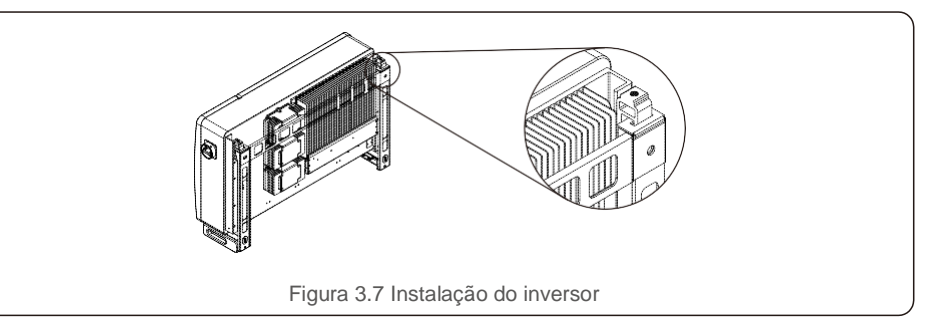

5. Use parafusos na embalagem para fixar o inversor no suporte de montagem.

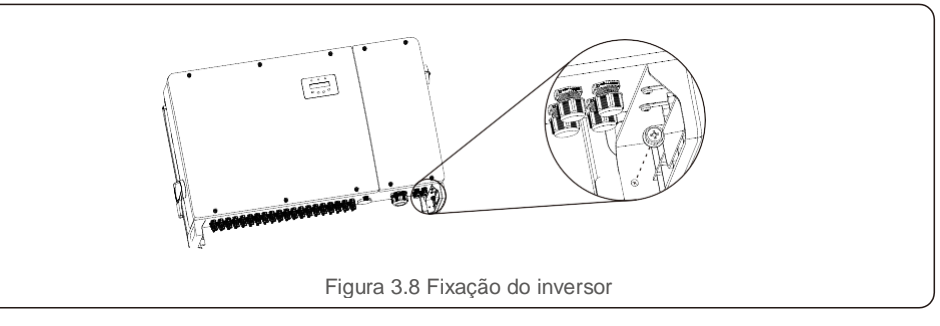

## 3.3.2 Montagem em rack

As etapas de montagem do rack estão listadas abaixo.

- 1. Seleção de um local para o inversor
- Com uma classificação de proteção NEMA4X, o inversor pode ser instalado em ambientes externos e internos.
- Quando o inversor estiver em funcionamento, a temperatura do chassi e do dissipador de calor será mais alta. Não instale o inversor em um local em que ele possa ser acidentalmente tocado.
- Não instale o inversor em um local onde materiais inflamáveis ou explosivos estejam armazenados.
- 2. Ângulo de instalação

Instale o inversor verticalmente. Se o inversor não puder ser montado na vertical, ele poderá ser inclinado para trás em 15 graus em função da vertical.

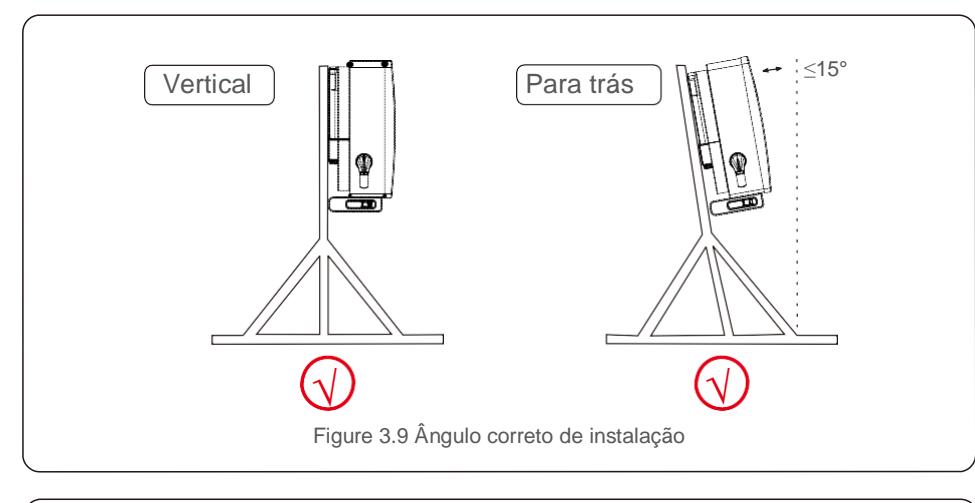

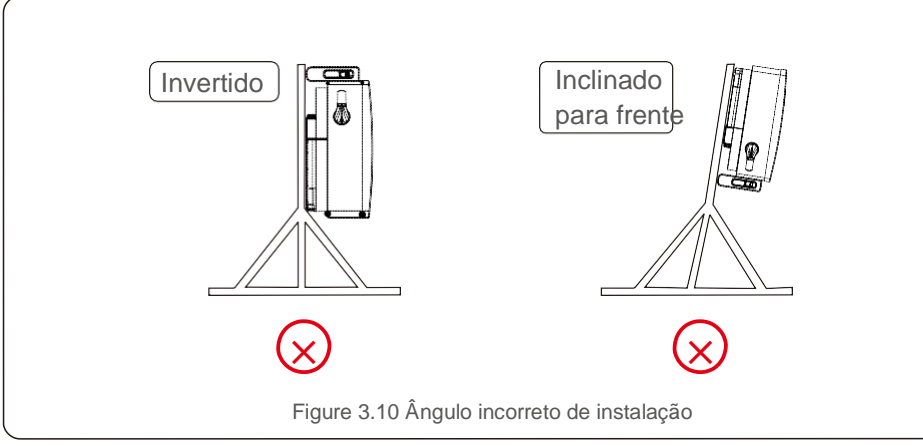

3. Instale a placa de montagem

1) Remova o suporte e os fixadores da embalagem. Marque a posição dos furos, perfurando de acordo com as posições dos furos do suporte.

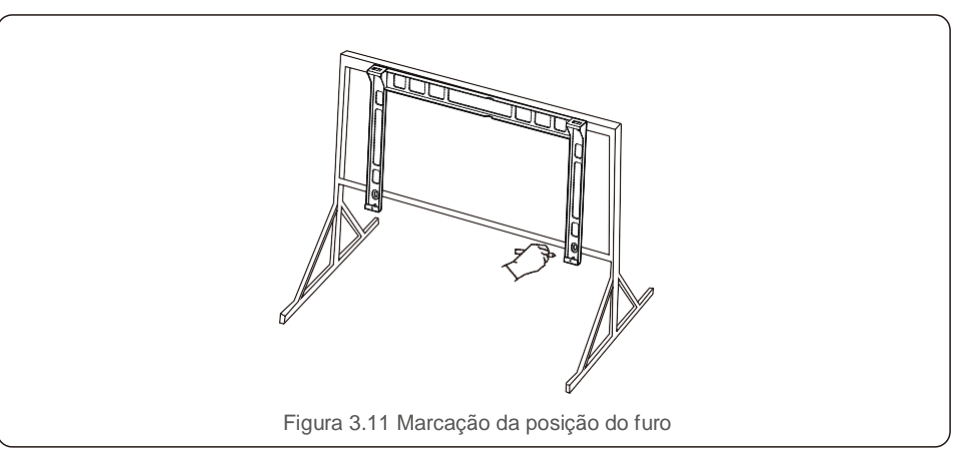

2) Perfure os furos marcados. Recomenda-se a aplicação de tinta anticorrosiva no furo para proteção contra corrosão.

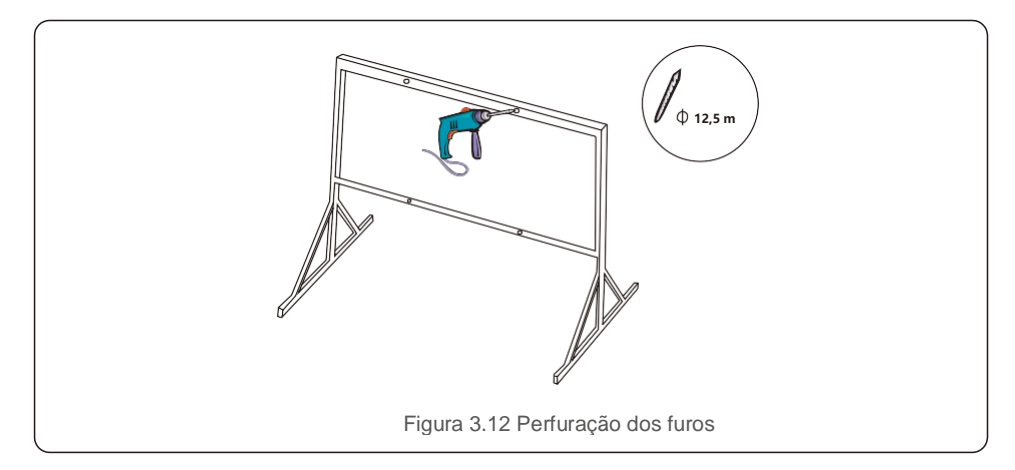

3) Alinhe a placa de montagem com os furos. Insira o parafuso combinado (M10X40) pela placa de montagem no furo. Prenda firmemente o suporte à estrutura de metal com o prendedor fornecido. Aperte a porca com 36 ft-lb (35 Nm).

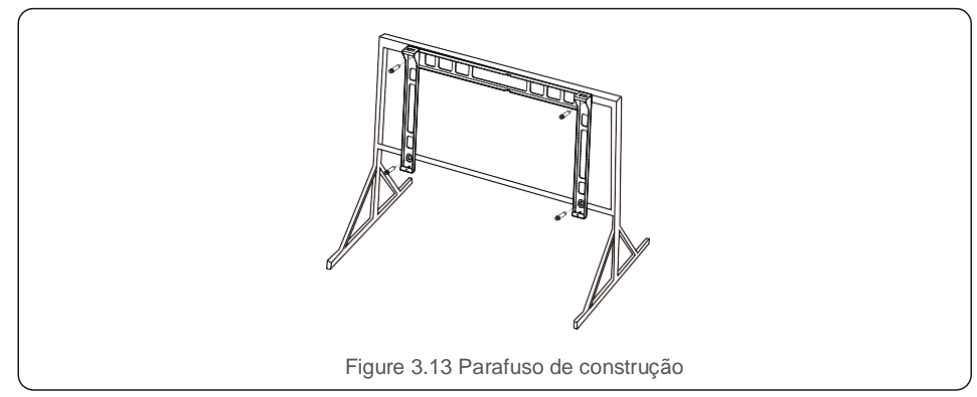

4) Levante o inversor acima do suporte, depois deslize-o para baixo a fim de garantir que encaixe perfeitamente.

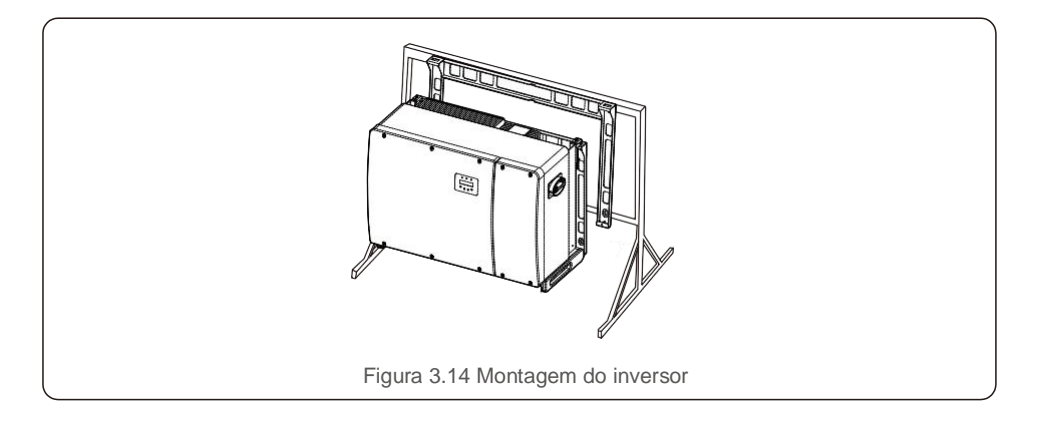

### 3.4 Conexões elétricas

O projeto do inversor usa um terminal de conexão rápida no estilo FV. A tampa superior não precisa ser aberta durante a conexão elétrica de CC. Os símbolos localizados na parte inferior do inversor estão descritos na tabela 3.1. Todas as conexões elétricas são adequadas para a norma local ou nacional.

| Peças                                          | Conexão                | Tamanho de<br>cabo | Torque   |
|------------------------------------------------|------------------------|--------------------|----------|
| Terminal de CC                                 | Strings FV             | 12-10 AWG          | NA       |
| Terminal de aterramento                        | Aterramento CA         | 3-1 AWG            | 10-20 Nm |
| Terminal RS485                                 | Rede                   | 2-4/0 AWG          | 10-12 Nm |
| Terminal RS-485                                | Cabo de comunicação    | 22-12 AWG          | 0,6 Nm   |
| Terminal RJ45                                  | Cabo de comunicação    | Cabo de rede       | NA       |
| Terminal COM                                   | Wi-Fi/modem de celular | NA                 | NA       |
| Dispositivo de proteção<br>contra furtos de CC | NA                     | NA                 | NA       |

Tabela 3.1 Símbolos da conexão elétrica

A conexão elétrica do inversor deve seguir as etapas listadas abaixo:

- 1. Desligue o interruptor principal de alimentação de rede (CA).
- 2. Desligue a seccionadora CC.
- 3. Conecte o inversor à rede.
- 4. Monte o conector de FV e conecte-o ao inversor.

### 3.4.1 Aterramento

Para proteger o inversor de forma eficaz, dois métodos de aterramento devem ser executados. Conecte o cabo de aterramento de CA (consulte a seção 3.4.3). Conecte o terminal do condutor de aterramento externo.

Para conectar o terminal de aterramento no dissipador de calor, siga as etapas abaixo:

1) Prepare o cabo de aterramento: recomenda-se o uso do cabo externo com núcleo de cobre. O fio de aterramento deve ter pelo menos a metade do tamanho dos fios quentes.

2) Prepare os terminais OT: M10.

#### Importante:

No caso de vários inversores em paralelo, todos devem ser conectados ao mesmo ponto de aterramento para eliminar a possibilidade de existir potencial de tensão entre os aterramentos do inversor.

3) Descasque o isolamento do cabo de terra em um comprimento adequado (veja a Figura 3.15).

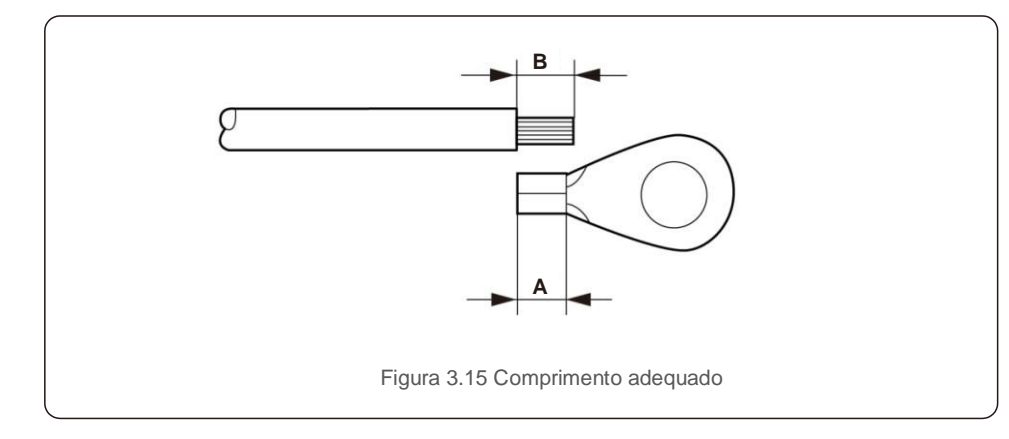

#### Importante:

B (comprimento de descascamento do isolamento) é 2 mm~3 mm mais longo que A (área de crimpagem do terminal do cabo OT), de 2 mm~3 mm.  Insira o fio descascado na área de crimpagem do terminal do cabo OT e use o dispositivo de pressão hidráulica para crimpar o terminal no fio (veja a Figura 3.16).

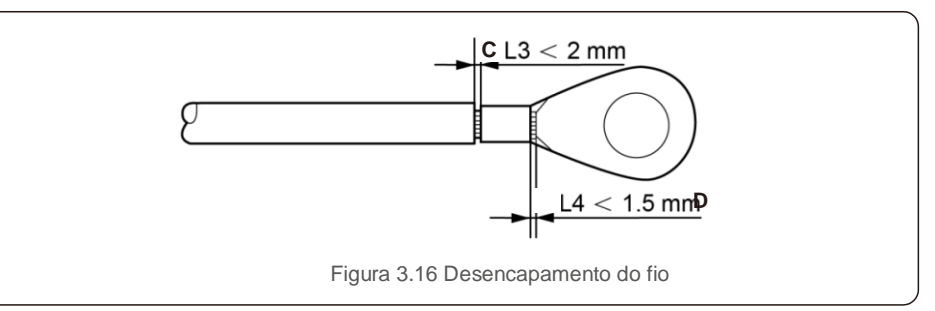

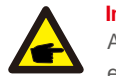

#### Importante:

Após crimpar o terminal no fio, inspecione a conexão para garantir que o terminal esteja firme no lugar.

5) Remova o parafuso do ponto de aterramento do dissipador de calor.

6) Conecte o cabo de aterramento ao ponto de aterramento no dissipador de calor e aperte o parafuso do fio-terra com o torque de 6-8 Nm (veja a Figura 3.17).

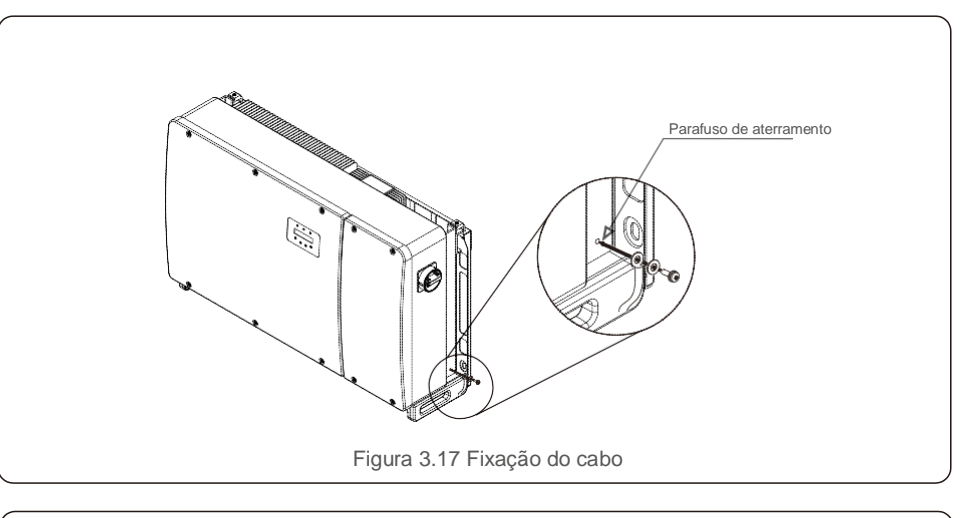

#### Importante:

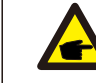

Para melhorar o desempenho anticorrosão, depois da instalação do cabo de terra, aplique silicone ou tinta.

**F** 

## 3.4.2 Conexão do lado EV do inversor

#### ALERTA

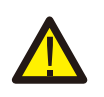

Antes de conectar o inversor, verifique se a tensão do circuito aberto do conjunto FV está dentro do limite do inversor. Caso contrário, o inversor poderá ser danificado Máximo de 1500 VCC para Solis-125K-EHV-5G

#### ALERTA

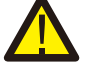

**F** 

NÃO conecte o cabo positivo ou negativo do conjunto FV ao terra. Isso pode causar sérios danos ao inversor

#### AI FRTA

VERIFIQUE SE A polaridade dos condutores de saída do conjunto FV corresponde às etiquetas dos terminais CC- e CC+ antes de conectar esses condutores aos terminais do inversor.

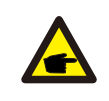

Use um cabo de CC adequado ao sistema FV.

Consulte a tabela 3.1 a fim de obter um tamanho de fio aceitável para conexões CC. O fio deve ser apenas de cobre. As etapas de montagem dos conectores CC são listadas a seguir:

- 1. Desencape o fio de CC até cerca de 7 mm e desmonte a rosca do conector (veja a Figura 3.18).
- 2. Insira o fio na rosca do conector e no pino de contato. (Veja a figura 3.19)
- 3. Crimpe o pino de contato no fio usando uma ferramenta de crimpagem de fio adequada. (Veja a figura 3.20)
- 4. Insira o conector de metal na parte superior do conector e aperte a porca com torque de 3-4 Nm (veja a Figura 3.21).
- 5. Meca a tensão FV da entrada de CC com o multímetro, verifique a polaridade do cabo de entrada de CC (veja a figura 3.22) e verifique se cada tensão do string está dentro da faixa de operação do inversor. Conecte o conector de CC ao inversor até ouvir um leve clique que indica que a conexão foi bem-sucedida (veja a figura 3.23)

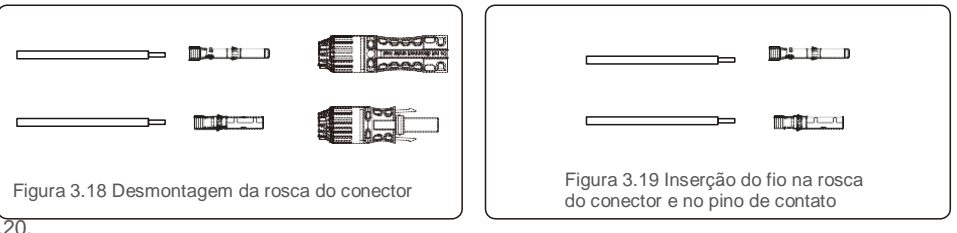

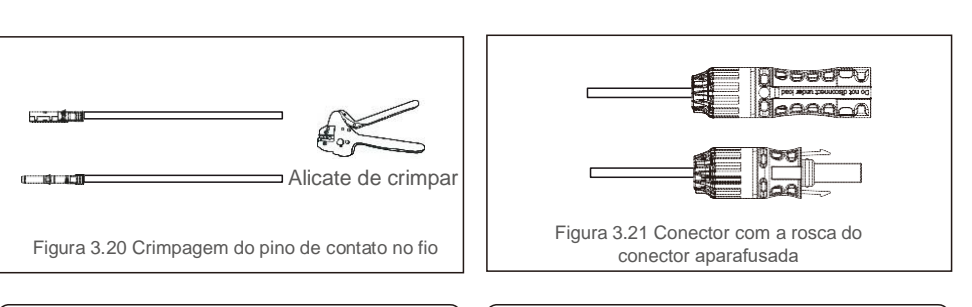

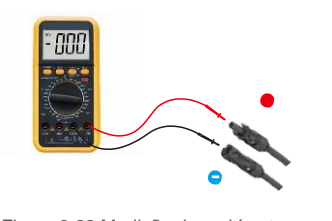

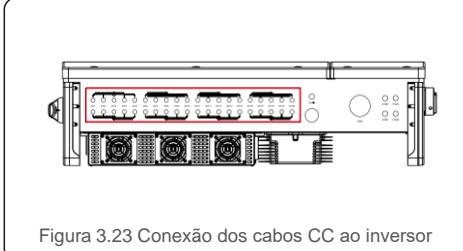

Figura 3.22 Medição do multímetro

#### AI FRTA-

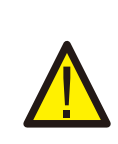

Se uma entrada de CC estiver conectada em polaridade reversa, não opere o interruptor de CC e remova os fios de CC, a fim de evitar danos ao inversor. Os danos causados por esse motivo não são cobertos pela garantia. Solução: Aquarde até a irradiação solar ficar reduzida e a tensão FV estar abaixo de 0.5 A (principalmente à noite), coloque o interruptor de CC na posição "desligado" e remova os conectores "+" e "-" para alterar a polaridade e reconectar os fios.

Requisitos para os módulos FV por entrada do MPPT:

- Todos os módulos FV devem ser do mesmo tipo e mesma potência nominal.
- Todos os módulos EV devem estar alinhados e inclinados de forma idêntica.
- A tensão de circuito aberto do conjunto FV nunca deve exceder a tensão máxima de entrada do inversor, mesmo na temperatura mais baixa esperada. (Consulte a Seção 9 "Especificações" para obter os requisitos de corrente e tensão de entrada).
- Cada string conectado a um único MPPT deve consistir no mesmo número de módulos EV conectados em série.

CUIDADO

#### 3.4.2.1 Aviso de perigo de alta tensão na conexão CC

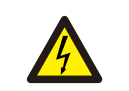

#### CUIDADO RISCO DE CHOQUE ELÉTRICO.

Não toque em um condutor de CC energizado. Existem altas voltagens presentes quando os módulos FV são expostos à luz, acarretando risco de morte devido a um choque elétrico ao tocar em um condutor de CC.

Conecte apenas os cabos de CC do módulo FV ao inversor, conforme descrito neste manual.

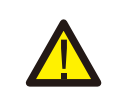

DANO POTENCIAL AO INVERSOR DEVIDO À SOBRETENSÃO

A tensão de entrada de CC dos módulos FV não deve exceder a classificação máxima do inversor. (Consulte a Seção 9 "Especificações").

Verifique a polaridade e a tensão do circuito aberto dos fios FV antes de conectar os cabos CC ao inversor.

Confirme o comprimento adequado do string e a faixa de tensão antes de conectar o cabo CC ao inversor.

3.4.2.2 Seção de fusão recomendada para cada canal ou conexão

Cada string de CC deve ser conectado diretamente ao inversor.

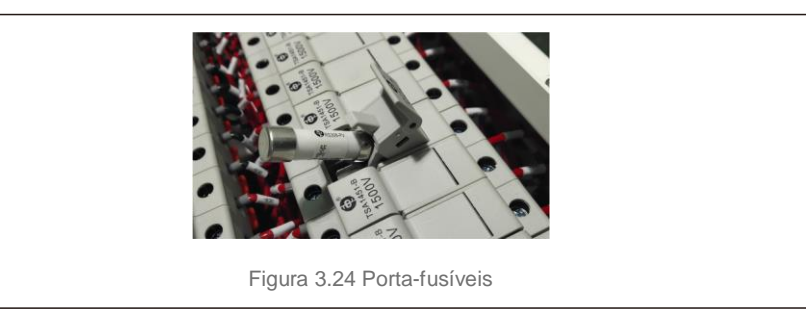

O tamanho dos fusíveis do string deve levar em consideração as duas condições a seguir:

- A potência nominal atual do fusível selecionado não deve exceder a potência máxima do fusível dos painéis FV. Consulte as especificações aplicáveis para este valor.
- 2). A potência do fusível é determinada com base na corrente do string do painel FV e nas diretrizes de dimensionamento fornecidas pelo fabricante do painel ou pelo código elétrico local. Além disso, a potência máxima do fusível não deve exceder a corrente máxima de entrada do inversor.

### 3.4.3 Conexão do lado da rede de FV do inversor

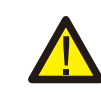

AI FRTA

Um dispositivo de proteção contra sobrecorrente deve ser usado entre o inversor e a rede.

- Conecte os 3 (três) condutores CA aos 3 (três) terminais CA marcados com "L1", "L2" e "L3". Consulte as tabelas de código local e de queda de tensão para determinar o tamanho e o tipo de fio apropriados.
- 2). Conecte o condutor de aterramento ao terminal marcado com "PE" (aterramento de proteção, o terminal à terra).

#### Dispositivo de proteção contra sobrecorrente (OCPD) para o lado de CA

Para proteger a linha de conexão de CA do inversor, recomendamos a instalação de um dispositivo de proteção contra sobrecorrente e vazamento, com as características indicadas na Tabela 3.2:

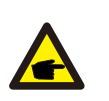

AVISO

Use terminal de transferência AL-CU (bimetálico) ou graxa antioxidante nos cabos e terminais de alumínio.

| Inversor          | Tensão<br>nominal (V) | Corrente de saída<br>nominal (A) | Corrente para dispositivo de proteção (A) |
|-------------------|-----------------------|----------------------------------|-------------------------------------------|
| Solis-125K-EHV-5G | 600                   | 120                              | 150                                       |
|                   | Tabela 3.2 Classif    | icação do OCPD da red            | e                                         |

#### 3.4.3.1 Conexão do inversor à rede elétrica

Todas as instalações elétricas devem ser realizadas de acordo com as normas locais e o National Electrical Code®, ANSI/NFPA 70, ou o Canadian Electrical Code®, CSA C22.1.

Os circuitos elétricos CA e CC são isolados do invólucro. Se exigido pela seção 250 do National Electrical Code®, ANSI/NFPA 70, o instalador será responsável por realizar o aterramento do sistema.

A tensão da rede deve estar dentro da faixa permitida. A faixa de operação exata do inversor é especificada na Seção 9 "Especificações".

#### 3.4.3.2 Procedimento de fiação

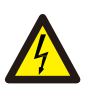

### CUIDADO

RISCO DE CHOQUE ELÉTRICO. Antes de iniciar o procedimento de fiação, verifique se o disjuntor tripolar está desligado e que não possa ser reconectado.

### AVISO

Ocorrerão danos ou destruição dos componentes eletrônicos do inversor devido à entrada de umidade e poeira se a abertura do invólucro for ampliada.

#### CUIDADO

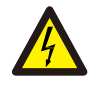

F

Há o risco de incêndio se dois condutores estiverem conectados a um terminal. Poderá ocorrer um incêndio se for feita uma conexão de dois condutores a um terminal. NUNCA CONECTE MAIS DE UM CONDUTOR POR TERMINAL.

#### AVISO

Use os terminais de crimpagem M10 para conectar aos terminais CA do inversor.

As etapas de montagem dos terminais de rede de CA são listadas a seguir:

1) Desencape a extremidade do revestimento isolante do cabo de CA até cerca de 300 mm e depois a extremidade de cada fio (como mostrado na figura 3.25).

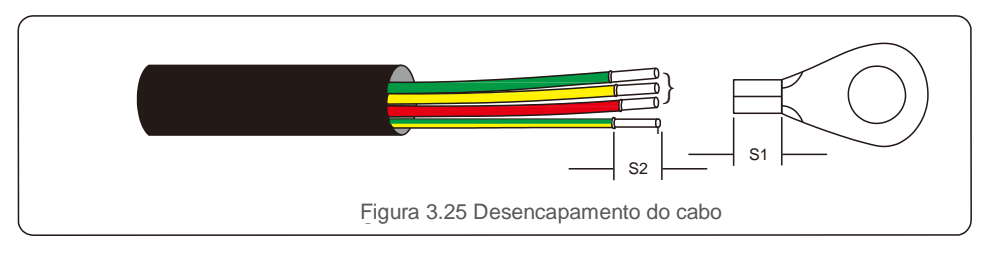

#### AVISO:

S2 (comprimento de descascamento do isolamento) é 2 mm a 3 mm mais longo que S1. (Área de crimpagem do terminal do cabo OT).

2) Descasque o isolamento do fio passando pela área de crimpagem do cabo do terminal OT, depois use uma ferramenta de crimpagem hidráulica para crimpar o terminal. A parte crimpada do terminal deve ser isolada com tubo termorretrátil ou fita isolante.

3) Deixe o disjuntor de CA desconectado para garantir que ele não feche inesperadamente.

4) Remova os quatro parafusos na caixa de junção do inversor e remova a tampa da caixa de junção (Figura 3.26).

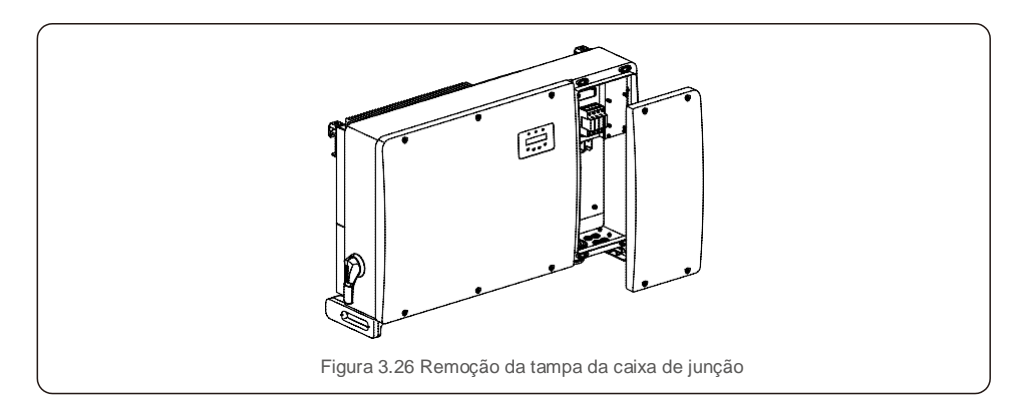

5) Insira o cabo através da porca, da bainha e da tampa do terminal de CA. Conecte o cabo a bloco terminal CA de modo alternado, usando uma chave de soquete. Aperte os parafusos no bloco de terminais. O torque é de 10-20 Nm (como mostrado na figura 3.27).

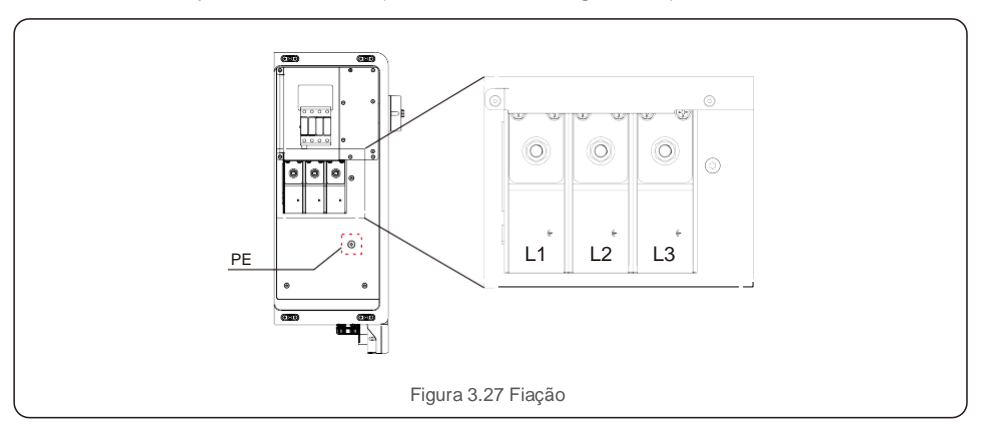

## 4. Comunicações e monitoramento

Há cinco terminais de comunicação no inversor Solis 125 kW. COM1 é um

4-conector de quatro pinos reservado para o registrador de dados de WiFi/celular. COM2 e COM3 são conexões RS485 entre inversores e RJ45 e bloco terminal que são fornecidos para uso. COM4 e COM5 são destinados à conexão Ethernet via RJ45.

#### Sistema de monitoramento para vários inversores

Vários inversores podem ser monitorados por meio da configuração de encadeamento em série RS-485 e Ethernet.

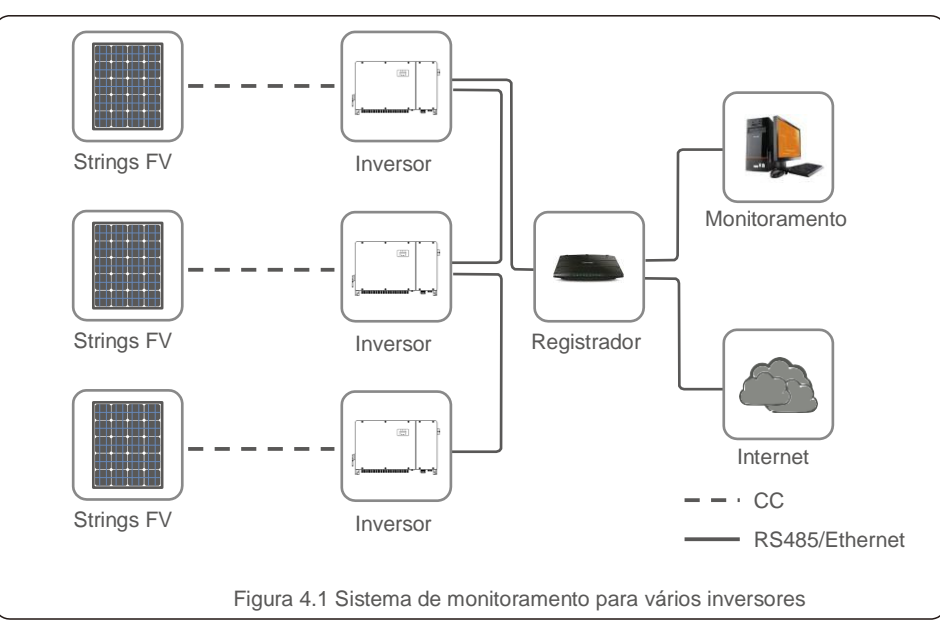

## 4.1 Conexão de comunicação Ethernet e RS485

4.1.1 Comunicação RS485

A comunicação RS-485 suporta dois métodos de conexão: Conectores RJ45/placa de terminais

1. Comunicação RS-485 por meio da conexão da

porta do conector RJ45 (veja a figura 4.2).

Classificação externa CAT 5E (diâmetro externo do cabo <9 mm, resistência interna ≤1,5Ω/10m) e recomendamos conectores RJ45 blindados.

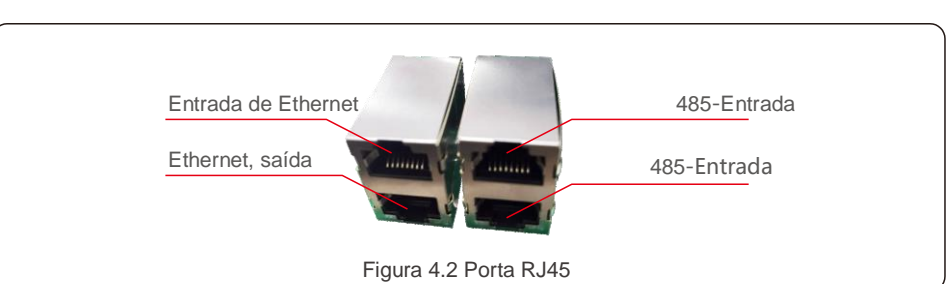

Use o descascador de fio de rede para descascar a camada de isolamento do cabo de comunicação. Usando a sequência de fios padrão mencionada em TIA/EIA 568B, separe os fios no cabo. Use uma ferramenta de cabos de rede para cortar o fio. Achate o fio na ordem mostrada na figura 4.3.

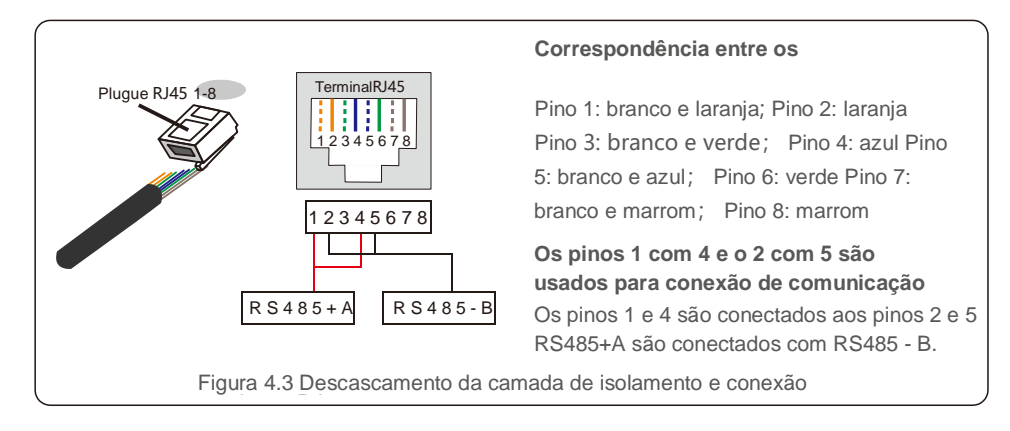

2. Comunicação RS-485 por meio da placa de terminais.

A área da seção transversal do fio do cabo para a conexão da placa de terminais deve ser de 0,2 mm a 1,5 mm. O diâmetro externo do cabo pode ser de 5 mm a 10 mm.

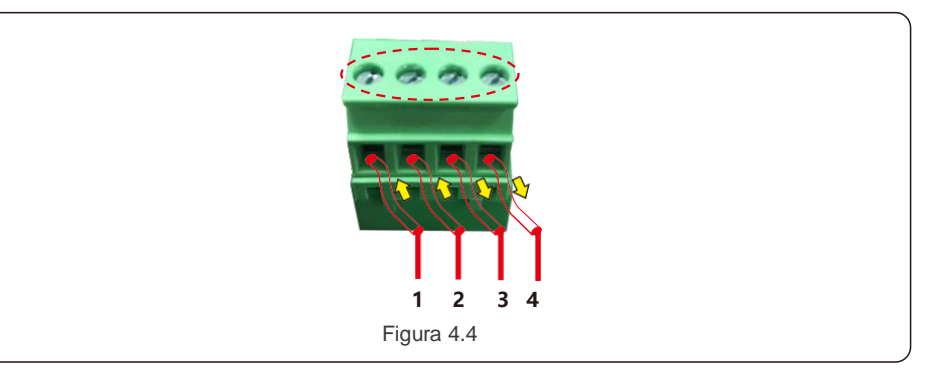

## 4. Comunicações e monitoramento

| Nº. | Definição da porta | Descrição                            |
|-----|--------------------|--------------------------------------|
| 1   | RS485A1 ENTRADA    | RS485A1, RS485 de sinal diferencial+ |
| 2   | RS485B1 ENTRADA    | RS485B1, RS485 de sinal diferencial- |
| 3   | RS485A2 SAÍDA      | RS485A2, RS485 de sinal diferencial+ |
| 4   | RS485B2 SAÍDA      | RS485B2, RS485 de sinal diferencial- |

Tabela 4.1 Definição da porta

Conexão da placa de terminais.

a. Descasque o isolamento e a blindagem até um comprimento adequado. Use o diagrama abaixo como guia (Figura 4.5).

b. Remova a rosca do conector dos prensa-cabos à prova d'água identificados na parte inferior do inversor. Remova o plugue do encaixe. (Figura 4.6).

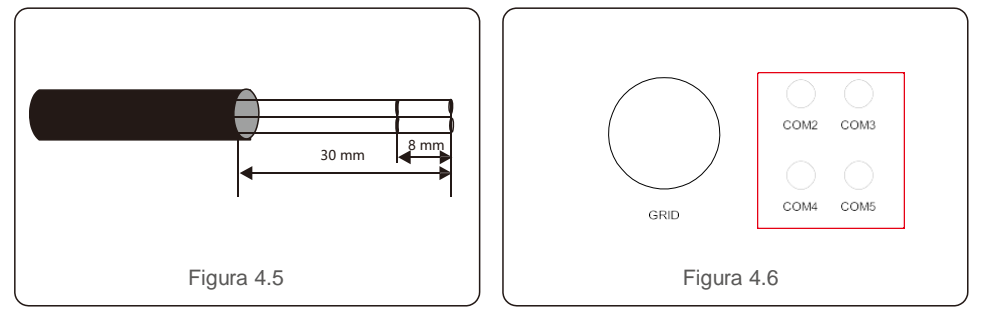

c. Insira o cabo pela rosca em cada porta. COM2 (RS485 ENTRADA) COM3 (RS485 SAÍDA).

- d. Puxe para baixo o bloco de terminais na placa de interface do usuário (veja a Figura 4.5).
- e. Primeiro, insira o cabo na placa de terminais e depois aperte os parafusos (área pontilhada) no sentido horário com uma chave de fenda; se o usuário precisar puxar o cabo, os parafusos girarão no sentido anti-horário com uma chave de fenda (veja a Figura 4.5).
- f. Insira a placa de terminais no bloco terminal e ela será fixada automaticamente.

## 4. Comunicações e monitoramento

#### 4.1.2 Comunicação Ethernet

Uso de conectores RJ45 para executar a comunicação Ethernet. Consulte a figura 4.2. Classificação externa CAT 5E (diâmetro externo do cabo <9 mm, resistência interna ≤1,5Ω/10m) e recomendamos conectores RJ45 blindados.

Se o produto estiver conectado a uma rede local por meio de um roteador, ele receberá um endereço IP automaticamente pelo servidor DHCP. É necessário um encadeamento em série para a comunicação de vários inversores através da Ethernet, conforme mostrado abaixo.

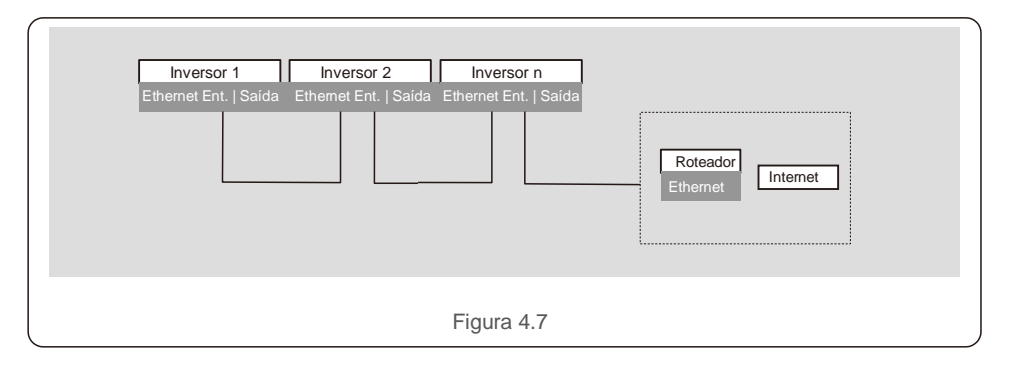

A conexão deve ser feita por meio de um cabo de rede. Depois de concluído o encadeamento em série, use o código SN/QR na placa para registrar o sistema no site ou aplicativo de monitoramento Ginlong.

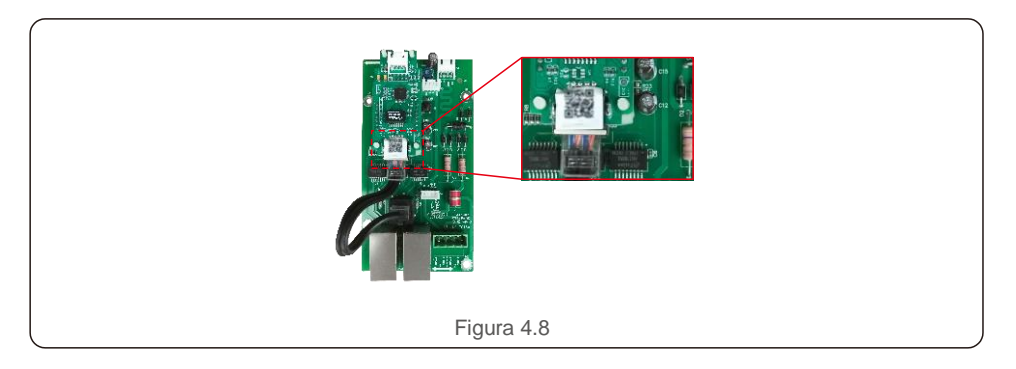

# 5. Comissionamento

### 5.1 Seleção do padrão de rede apropriado

#### 5.1.1 Verificação do padrão de rede em função do país de instalação

Os inversores Solis são utilizados em todo o mundo e apresentam padrões predefinidos de operação em qualquer rede. Embora o padrão de rede seja definido na fábrica, é essencial esse padrão seja verificado em função do país de instalação antes do início da operação. O menu de alteração do padrão de rede ou de criação de um padrão personalizado pode ser

acessado conforme descrito na Seção 6.7 e abaixo.

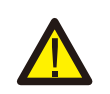

#### ALERTA

A falha em definir o padrão de rede correto pode resultar em operação incorreta do inversor, danos ao inversor ou em o inversor nem funcionar.

### 5.2 Alteração do padrão de rede

#### 5.2.1 Procedimento para definição do padrão da rede

#### **AVISO**

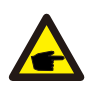

Esta operação é apenas para técnicos de manutenção. O inversor é personalizado de acordo com a norma local de rede antes do envio. Não deve haver necessidade de definir a norma.

#### AVISO

A função "User-Def" pode ser usada apenas pelo engenheiro de manutenção. A alteração do nível de proteção deve ser aprovada pela companhia de energia elétrica local.

 Na tela principal do visor, selecione ENTER. Há quatro opções de submenu, use as setas UP/DOWN a fim de destacar as CONFIGURAÇÕES AVANÇADAS. Pressione Enter para selecionar.

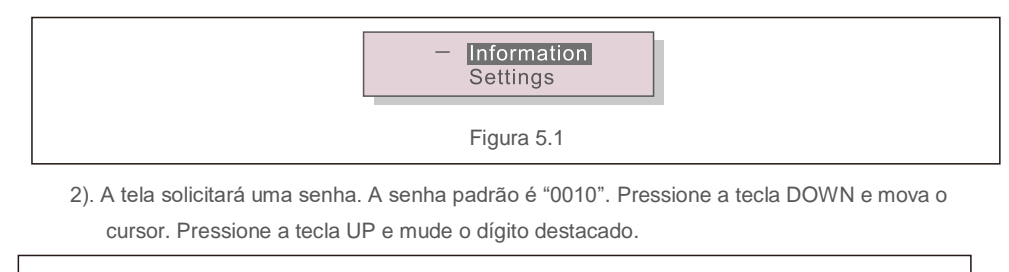

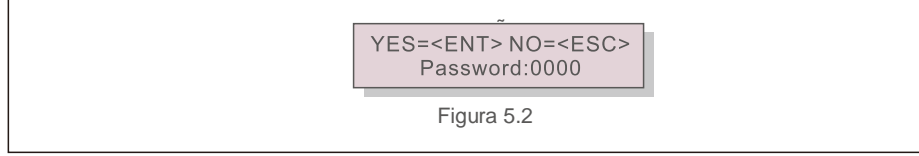

 Use as teclas UP/DOWN a fim de destacar a opção SELEÇÃO DE PADRÃO. Pressione Enter para selecionar.

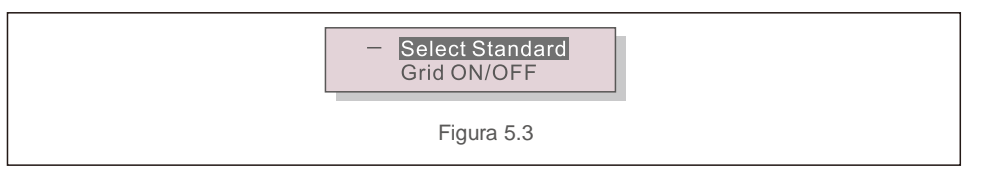

4). Selecione o padrão de rede em função do país de instalação.

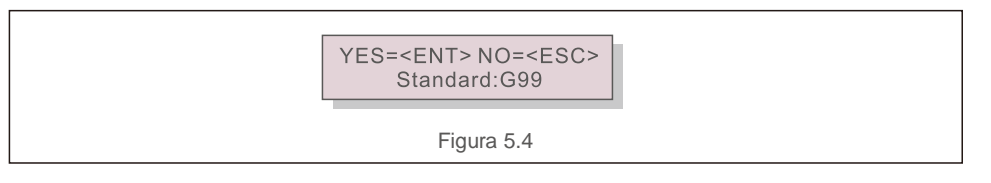

Pressione as teclas UP ou DOWN a fim de selecionar um padrão. Pressione a tecla ENTER para confirmar a configuração. Pressione a tecla ESC para cancelar as alterações e retornar ao menu anterior.

## 5.3 Configuração de um padrão de rede personalizado

#### ALERTA

- A falha em definir o padrão de rede correto pode resultar em operação incorreta do inversor, danos ao inversor ou em o inversor nem funcionar.
- Somente pessoal certificado deve definir o padrão de rede.
- Defina apenas a configuração da rede aprovada por sua localização e pelos padrões nacionais da rede.
- 1). Consulte a seção 6.7 "Configurações avançadas" para obter os procedimentos de criação de uma configuração de rede personalizada por meio da opção do menu User-Def.

## 5. Comissionamento

### 5.4 Verificações preliminares

#### ALERTA Alta tensão

As medições de CA e CC devem ser feitas apenas por pessoal qualificado.

#### 5.4.1 Conexões de CC

Verifique as conexões CC.

1). Puxe levemente cada cabo CC a fim de garantir que ele esteja totalmente conectado ao terminal.

2). Verifique visualmente se há fios soltos que não foram inseridos no terminal. 3).

Confirme se os parafusos do terminal estão com o torque correto.

#### 5.4.2 Conexões de CA

#### Verifique as conexões CA.

1). Puxe levemente cada cabo CA a fim de garantir que ele esteja totalmente conectado ao terminal.

2). Verifique visualmente se há fios soltos que não foram inseridos no terminal. 3).

Confirme se os parafusos do terminal estão com o torque correto.

#### 5.4.3 Configuração de CC

Verifique a configuração CC observando o número de painéis e a tensão do string.

#### 5.4.3.1 VOC e polaridade

Meça a VOC e verifique a polaridade do string. Verifique se os dois estão corretos e se a VOC está de acordo com a especificação.

#### 5.4.3.1.1 Verificação da tensão do string

Para medir a tensão do circuito aberto (VOC) e a polaridade de cada string, execute as seguintes etapas:

#### ALERTA

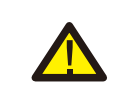

Quando os porta-fusíveis estão fechados, strings paralelos no mesmo MPPT estão conectados. Se houver uma diferença de tensão entre os strings paralelos, como comprimentos diferentes, a corrente fluirá entre os strings paralelos. Nesse caso, abrir e fechar o porta-fusível é o mesmo que abrir e fechar sob carga. Podem ocorrer danos ao equipamento e/ou ferimentos ao pessoal.

- 1). Verifique se todos os porta-fusíveis estão abertos.
- Conecte o fio positivo do medidor ao cabo positivo do string em teste. Conecte o fio negativo do medidor ao cabo negativo do string em teste.

- 3). Meça a tensão presente entre os fios positivo e negativo de cada string. Se a tensão do circuito aberto do fio estiver próxima do valor máximo aceito pelo inversor, verifique o comprimento do fio. Temperaturas ambientes baixas causam um aumento na tensão do string que pode acarretar possíveis danos ao inversor.
- Verifique a polaridade do string. Todos os medidores digitais possuem um indicador negativo ("-") que indica quando a tensão é negativa; neste caso, um string conectado em polaridade reversa.

#### ALERTA

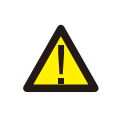

Tensões de entrada superiores ao valor máximo aceito pelo inversor (consulte "Especificações" na Seção 9) podem danificar o inversor. Embora os inversores Solis tenham uma proteção contra polaridade reversa, a conexão prolongada em polaridade reversa pode danificar esses circuitos de proteção e/ou o inversor.

#### 5.4.3.2 Vazamento na conexão à terra

Meça se há vazamento na conexão à terra a fim de verificar se há uma falha na conexão à terra da CC.

5.4.3.2.1 Detecção de vazamento na conexão à terra

Os inversores Solis não precisam de transformador e não têm uma conexão do conjunto à terra. Qualquer medição de uma tensão fixa entre a conexão à terra e a fiação do string positivo ou negativo indica um vazamento (falha na conexão à terra) na ligação à terra e deve ser corrigida antes de energizar o inversor ou isto causará danos ao inversor.

Para medir o vazamento na conexão à terra, execute as

seguintes etapas: 1). Verifique se todos os porta-fusíveis

estão abertos.

- 2). Verifique se nenhum condutor CC negativo ou positivo está conectado ao string de conexão à terra.
- 3). Meça cada conexão positiva do string à terra.
- 4). Meça cada conexão negativa do string à terra.
- 5). Verifique se a tensão está oscilando, sem uma tensão consistente na conexão à terra. Certifique-se de observar as unidades de medida: mV não é o mesmo que V.
- 6). Não feche o porta-fusível e não conecte os strings se um vazamento na conexão à terra tiver sido detectado. Isto pode resultar em operação incorreta e danos ao inversor.

Quando todos os testes de CC estiverem concluídos, feche os porta-fusíveis.

# 5. Comissionamento

## 6. Operação normal

#### 5.4.4 Configuração de CA

Verifique a configuração da CA.

5.4.4.1 Medição de VCA e frequência

Meça a tensão da corrente alternada (VCA) e verifique se a tensão está dentro dos padrões da rede local.

- 1). Meça cada fase da conexão à terra (L-G).
- 2). Meça as fases das outras fases em pares (L-L). PH A a PH B, PH B a PH C e PH C a PH A.
- 3). Se o medidor estiver equipado, meça a frequência de cada fase da conexão à terra.
- 4). Certifique-se de que cada medição esteja dentro dos padrões da rede local e das especificações do inversor, conforme indicado na Seção 9 "Especificações".

#### 5.4.4.2 Teste de rotação de fases

Um teste de rotação de fases é recomendado para garantir que as fases foram conectadas na ordem apropriada. Os inversores Solis não requerem uma conexão de rotação de fases específica. No entanto, a companhia de energia elétrica local pode exigir uma rotação de fase específica ou um registro da configuração de fase da instalação.

## 6.1 Procedimento de inicialização

Para iniciar o inversor, é obrigatório que as etapas abaixo sejam seguidas na ordem exata descrita.

- 1). Verifique se as verificações de comissionamento na Seção 5 foram executadas.
- 2). Ligue o interruptor de CA.
- Ligue o interruptor de CC. Se a tensão (CC) dos conjuntos FV for maior que a tensão de inicialização do inversor, ele ligará. O LED vermelho ENERGIA CC e o LCD acenderão continuamente.
- 4). Os inversores Solis são energizados pelo lado CC. Quando o inversor detecta a energia CC que esteja dentro das faixas de inicialização e operação, o inversor ligará. Após a ligação, o inversor verifica os parâmetros internos, detecta e monitora a tensão de CA, a taxa de hertz e a estabilidade da rede de abastecimento. Durante este período, o LED DE OPERAÇÃO verde piscará e o LCD exibirá INITIALIZING. Isso informa ao operador que o inversor está se preparando para gerar energia CA.
- Após o atraso determinado localmente (300 segundos para inversores em conformidade com a norma IEEE-1547), o inversor começará a gerar energia CA. O LED DE OPERAÇÃO verde acenderá continuamente e a tela LCD mostrará GENERATING.

#### CUIDADO

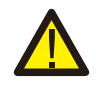

A temperatura da superfície do inversor pode alcançar até 75°C (167 °F). Para evitar risco de queimaduras, não toque na superfície quando o inversor estiver no modo de operação. Além disso, o inversor deve ser instalado fora do alcance das crianças.

### 6.2 Procedimento de desligamento

Para desligar o inversor, é obrigatório que as etapas abaixo sejam seguidas na ordem exata descrita.

- 1). Desligue o interruptor de CA.
- 2). Aguarde aproximadamente 30 segundos (durante esse tempo, os capacitores do lado da CA estarão dissipando energia). Se o inversor tiver tensão CC acima do limite de inicialização,
- o LED DE ENERGIA vermelho acenderá. Desligue o interruptor de CC.
- 3). Confirme se todos os LED estão desligados (aproximadamente 1 (um) minuto).

#### CUIDADO

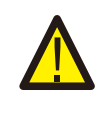

Embora o interruptor de CC do inversor esteja na posição desligada e todos os LEDs estejam desligados, os operadores devem esperar 5 (cinco) minutos após a desconexão da fonte de alimentação CC antes de abrir o gabinete do inversor. CC capacitores do lado CC podem levar até 5 (cinco) minutos para dissipar toda a energia armazenada.

## 6. Operação normal

Em operação normal, a tela LCD mostra, alternativamente, o status de operação e potência do inversor (veja a Figura 6.1). A tela pode ser rolada manualmente pressionando as teclas UP/DOWN. Pressione a tecla ENTER para ter acesso ao menu principal.

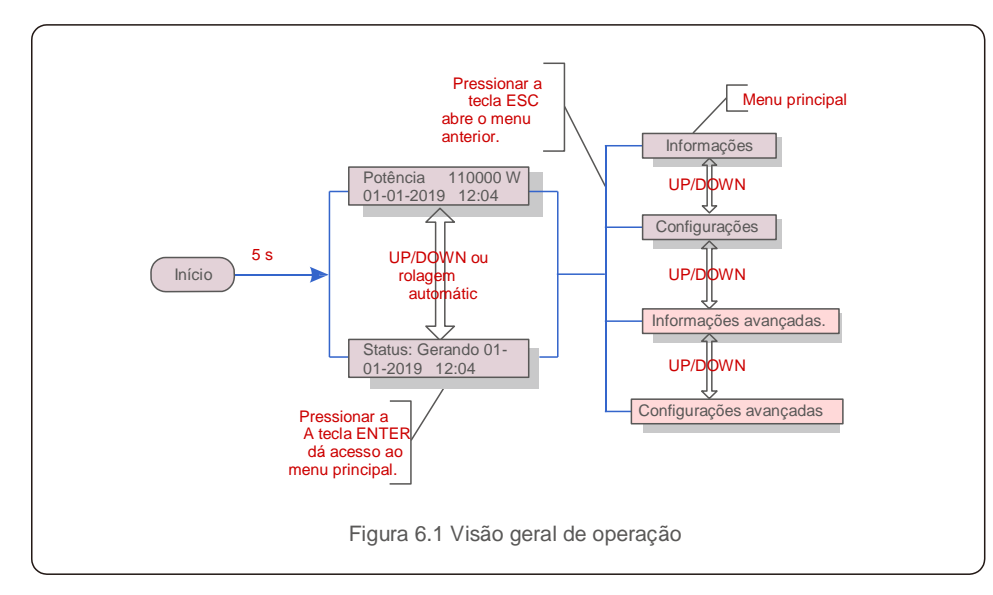

### 6.3 Menu principal

Há quatro submenus no menu principal (veja a Figura 6.1):

- 1. Informações
- 2. Configurações
- 3. Informações avançadas.
- 4. Configurações avançadas

### 6.4 Informações

O menu principal do inversor trifásico Solis fornece acesso a dados e informações. A informação é exibida selecionando Informações no menu e rolando a página para cima ou para baixo.

| Tela                                                  | Duração | Descrição                                                                                                    |
|-------------------------------------------------------|---------|----------------------------------------------------------------------------------------------------|
| VPV_Total: 1000,0 V<br>IPV_Total: +99,0 A             | 10 s    | VPV_Total: Mostra a tensão total de entrada.<br>IPV_Total: Mostra a corrente total de entrada.                                                                  |
| V_A: 345,7 V<br>I_A: 109,0 A                          | 10 s    | V_A: Mostra o valor da tensão da rede.<br>I_A: Mostra o valor da corrente da rede.                                                                              |
| V_C: 345,0 V<br>I_C: 109,8 A                          | 10 s    | V_C: Mostra o valor da tensão da rede.<br>I_C: Mostra o valor da corrente da rede.                                                                              |
| Status: Generating<br>Power: 1488 W                   | 10 s    | Status: Mostra o status instantâneo do inversor.<br>Power: Mostra o valor de potência de saída istantânea.                                                      |
| Potreativa: 000Var<br>Potaparente: VA                 | 10 s    | Potreativa: Mostra a potência reativa do inversor.<br>Potaparente: Mostra a potência aparente do inversor.                                                      |
| Frequência de rede<br>F_Rede 50,06 Hz                 | 10 s    | F_Grid: Mostra o valor de frequência da rede.                                                                                                    |
| Total Energy<br>0258458 kwh                           | 10 s    | Valor total de energia gerada.                                                                                                    |
| This Month: 0123 kwh<br>Last Month: 0123 kwh          | 10 s    | This Month: Energia total gerada este mês. Last<br>Month: Energia total gerada no mês passado.                                                                  |
| Today: 15,1 kwh<br>Yesterday: 13,5 kwh                | 10 s    | Today: Energia total gerada hoje.<br>Yesterday: Energia total gerada ontem.                                                                                     |
| Inverter SN<br>0000000000000                          | 10 s    | Número de série da tela do inversor.                                                                                                    |
| Work Mode: DRM volt-<br>watt Nº: 08                   | 10 s    | Work Mode: Mostra o modo de funcionamento atual.<br>Nº DRM: Mostra o Número DRM.                                                                                |
| L_CC01: +05,0 A<br>L_CC02: +04,9 A<br>L_DC20: +05,2 A | 10 s    | I_CC01: Mostra o valor de corrente da entrada 01.<br>I_CC02: Mostra o valor de corrente da entrada 02.<br><br>I_DC20: Mostra o valor de corrente da entrada 20. |
|                                                       | Та      | bela 6.1 Lista de informações                                                                                                    |

### 6.4.1 Bloquear a tela

Pressionar a tecla ESC volta ao menu principal. Pressione a tecla ENTER para travar (Figura 6.2(a)) ou destravar (Figura 6.2 (b)) a tela.

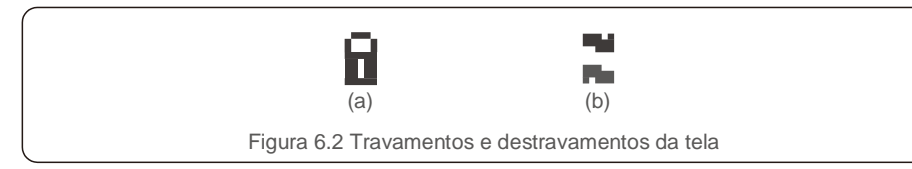

### 6.5 Configurações

Os seguintes submenus são exibidos quando é selecionado o menu Configurações:

1. Definição de hora

#### 2. Definição de endereço

#### 6.5.1 Definição de hora

Essa função permite definir a hora e a data. Quando essa função é selecionada, o LCD exibe uma tela, como mostra a Figura 6.3.

NEXT=<ENT> OK=<ESC> 01-01-2019 16:37

Figura 6.3 Definição de hora

Pressione as teclas UP/DOWN a fim de definir a data e hora. Pressione a tecla ENTER para mover de um dígito para o próximo (da esquerda para a direita). Pressione a tecla ESC para salvar as configurações e retornar ao menu anterior.

### 6.5.2 Definição de endereço

Essa função é usada para definir o endereço quando vários inversores estão conectados a três monitores. O número do endereço pode ser atribuído de "01" a "99" (veja a Figura 6.4). O número de endereço padrão do Inversor trifásico Solis é "01".

| YES= <ent> NO=<esc><br/>Set Address: 01</esc></ent> |
|-----------------------------------------------------|
|-----------------------------------------------------|

Figura 6.4 Definição de endereço

Pressione as teclas UP/DOWN a fim de definir o endereço. Pressione a tecla ENTER para salvar as configurações. Pressione a tecla ESC para cancelar a alteração e voltar ao menu anterior.

## 6.6 Informações avançadas – somente técnicos

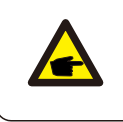

AVISO

O acesso a essa área é somente para técnicos bem qualificados e credenciados. Acesse o menu Informações avançadas e Configurações avançadas (precisa de senha)

Selecione Informações avançadas no menu principal. A tela exigirá a senha, como se vê abaixo:

YES=<ENT> NO=<ESC> Password:0000

Figura 6.5 Inserção da senha

Depois de inserir a senha correta, o menu principal exibirá uma tela e será possível acessar as seguintes informações.

- 1. Mensagem de alarme
- 2. Mensagem de execução
- 3. Versão
- 4. Energia diária
- 5. Energia mensal
- 6. Energia anual
- 7. Registros diários
- 8. Dados de comunicação
- 9. Mensagem de alerta

A tela pode ser rolada manualmente pressionando as teclas UP/DOWN. Pressione a tecla ENTER para ter acesso a um submenu. Pressione a tecla ESC para voltar ao menu principal.

#### 6.6.1 Mensagem de alarme

A tela mostra as 100 últimas mensagens de alarme (veja a Figura 6.6). As telas podem ser roladas manualmente pressionando as teclas UP/DOWN. Pressione a tecla ESC para voltar ao menu anterior.

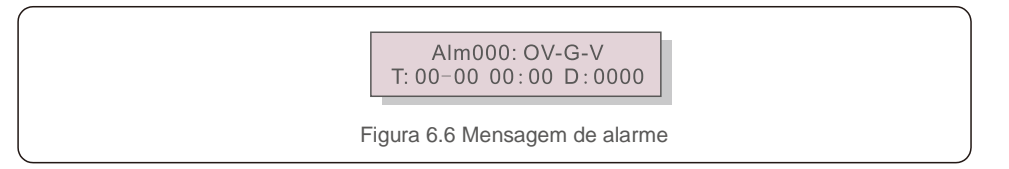

#### 6.6.2 Mensagem de execução

Essa função é para que o técnico de manutenção obtenha mensagens de execução, como de temperatura interna, № padrão 1,2, etc.

As telas podem ser roladas manualmente pressionando as teclas UP/DOWN. Pressione a tecla UP/DOWN a fim de mover uma data da outra.

## 6. Operação normal

### 6.6.3 Versão

A tela mostra a versão do modelo do inversor. A tela mostrará a versão do software pressionando as teclas UP e DOWN ao mesmo tempo (veja a Figura 6.7).

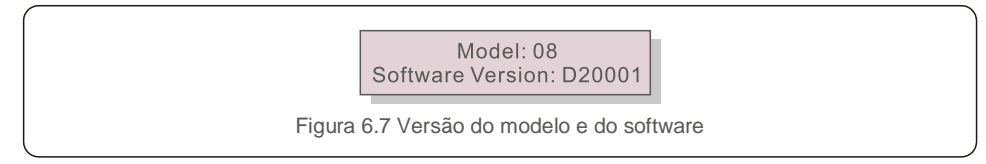

### 6.6.4 Energia diária

Essa função verifica a geração de energia no dia selecionado.

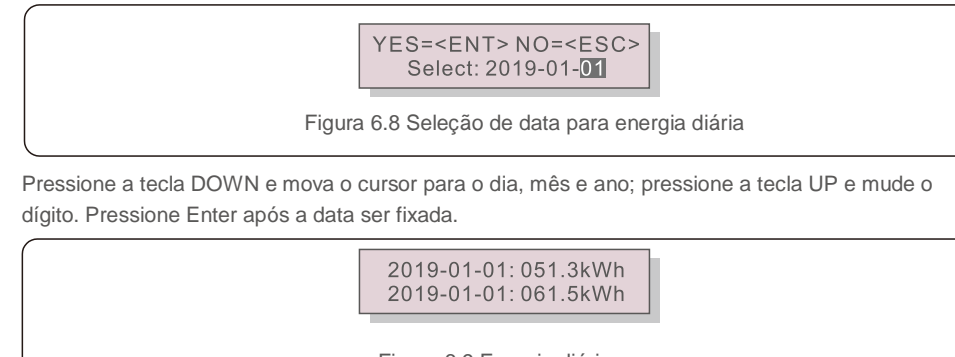

Figura 6.9 Energia diária

Pressione a tecla UP/DOWN a fim de mover uma data da outra.

### 6.6.5 Energia mensal

Essa função verifica a geração de energia no mês selecionado.

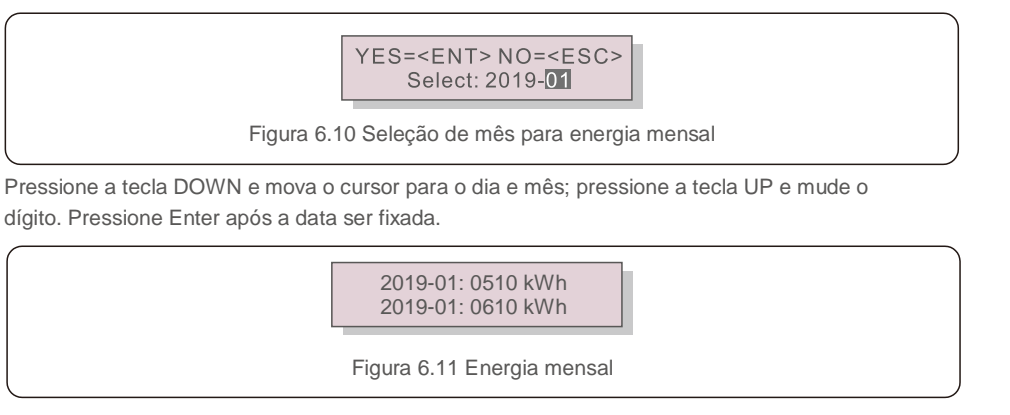

### 6.6.6 Energia anual

Essa função verifica a geração de energia no ano selecionado.

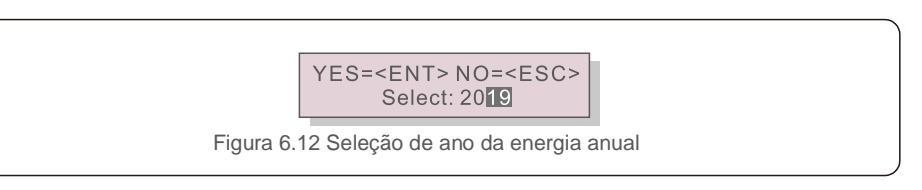

Pressione a tecla DOWN e mova o cursor para o dia e ano; pressione a tecla UP e mude o dígito. Pressione Enter após a data ser fixada.

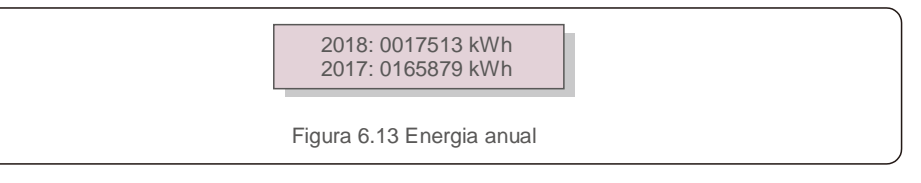

Pressione a tecla UP/DOWN a fim de mover uma data da outra.

### 6.6.7 Registros diários

A tela mostra o histórico de mudanças nas configurações. Somente para a equipe de manutenção.

### 6.6.8 Dados de comunicação

A tela mostra os dados internos do inversor (veja a Figura 6.14) que são apenas para técnicos de manutenção.

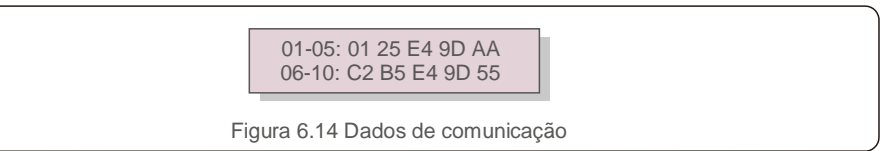

### 6.6.9 Mensagem de alerta

A tela mostra as 100 últimas mensagens de alerta (veja a Figura 6.15). As telas podem ser roladas manualmente pressionando as teclas UP/DOWN. Pressione a tecla ESC para voltar ao menu anterior.

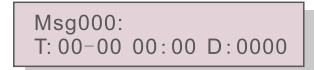

Figura 6.15 Mensagem de alerta

### 6.7 Configurações avançadas - somente técnicos

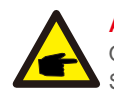

#### AVISO

O acesso a essa área é somente para técnicos bem qualificados e credenciados. Siga as instruções em 6.4 para inserir a senha e acessar esse menu.

Selecione Configurações avançadas no menu principal para acessar as seguintes opções:

- 1. Seleção de padrão
- 2. Ligar/Desligar rede
- 3. Limpeza de energia
- 4. Redefinição da senha
- 5. Controle de potência
- 6. Calibração da energia
- 7. Configurações especiais
- 8. Configurações Configurações de modo
- 9. Restauração de configurações
- 10. Atualização da IHM
- 11. EPM externo definido
- 12. Reinicialização da IHM
- 13. Parâmetro de depuração
- 14. Atualização de DSP
- 15. Definição de compensação

#### 16. Curva I/V

6.7.1 Seleção de padrão

Essa função é usada para selecionar o padrão de referência da rede (veja a Figura 6.16).

YES=<ENT> NO=<ESC> Standard:G99 Figura 6.16

#### Selecionar o menu "User-Def" acessará o seguinte submenu (veja a Figura 6.17).

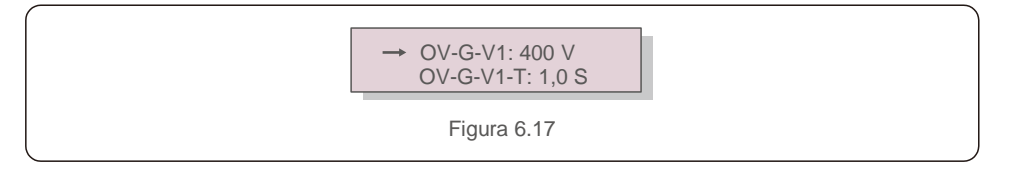

Abaixo, a faixa de configuração de "User-Def". Usando essa função, os limites podem ser alterados manualmente. (Esses valores de tensão são a tensão da fase).

| OV-G-V1: 300 V a 480 V    | OV-G-F1: 50,2 Hz a 63 Hz |
|---------------------------|--------------------------|
| OV-G-V1-T: 0,019 S        | OV-G-F1-T: 0,019 S       |
| OV-G-V2: 300 V a 490 V    | OV-G-F2: 51 Hz a 63 Hz   |
| OV-G-V2-T: 0,011 S        | OV-G-F2-T: 0,019 S       |
| UN-G-V1: 173 V a 336 V    | UN-G-F1: 47 Hz a 59,5 Hz |
| UN-G-V1-T: 0,019 S        | UN-G-F1-T: 0,019 S       |
| UN-G-V2: 132 V a 319 V    | UN-G-F2: 47 Hz a 59 Hz   |
| UN-G-V2-T: 0,011 S        | UN-G-F2-T: 0,019 S       |
| Inicialização-T: 10-600 S | Restauração-T: 10-600 S  |

Tabela 6.2 Faixas de configuração de "User-Def" (L-N)

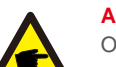

AVISO

O valor inicial do padrão de User-Def é apenas para referência. Não representa o valor correto adeguado para uso.

#### 6.7.2 Ligar/Desligar rede

Essa função é usada para inicializar ou parar a geração de energia do Inversor trifásico Solis (veia a Figura 6.18).

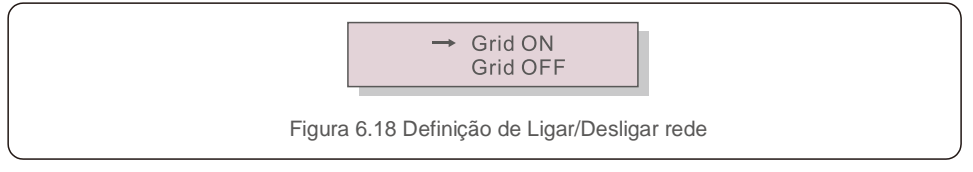

As telas podem ser roladas manualmente pressionando as teclas UP/DOWN. Pressione a tecla ENTER para salvar a configuração. Pressione a tecla ESC para voltar ao menu anterior.

#### 6.7.3 Limpeza de energia

Limpeza de energia pode redefinir o rendimento histórico do inversor.

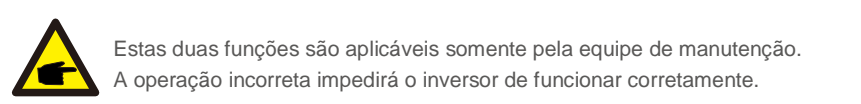

## 6. Operação normal

### 6.7.4 Redefinição da senha

Essa função é usada para definir a nova senha para o menu "Informações avançadas" e "Informações avançadas" (veja a Figura 6.19).

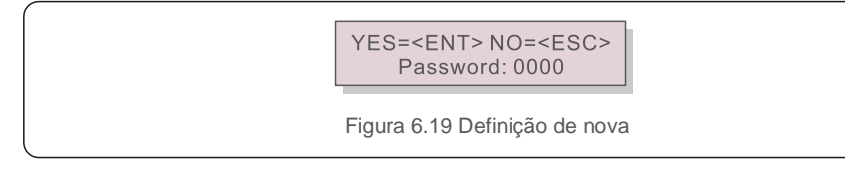

Insira a senha correta antes de definir a nova. Pressione a tecla DOWN a fim de mover o cursor. Pressione a tecla UP a fim de revisar o valor. Pressione a tecla ENTER para executar a

#### configuração.

Pressione a tecla ESC para voltar ao menu anterior.

#### 6.7.5 Controle de potência

A potência ativa e reativa podem ser definidas por meio do botão de configuração de potência. Há 5 itens nesse submenu:

- 1. Definição de potência de saída
- 2. Definição de potência reativa
- 3. P\_saída com restauração
- 4. P\_reat. com restauração
- 5. Seleção da curva PF

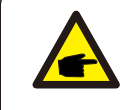

Essa função é aplicável somente pela equipe de manutenção.

A operação incorreta impedirá que o inversor alcance a potência máxima.

#### 6.7.6 Calibração da energia

A manutenção ou substituição pode limpar ou acarretar um valor diferente da energia total. Use essa função para permitir que o usuário revise o valor da energia total com o mesmo valor de antes. Se o site de monitoramento for usado, os dados serão sincronizados automaticamente com essa configuração (veja a Figura 6.20).

|  |  | YES= <ent> NO=<esc><br/>Energy:0000000kWh</esc></ent> |
|--|--|-------------------------------------------------------|
|--|--|-------------------------------------------------------|

Figura 6.20 Calibração da energia

Pressione a tecla DOWN a fim de mover o cursor. Pressione a tecla UP a fim de revisar o valor. Pressione a tecla ENTER para executar a configuração. Pressione a tecla ESC para voltar ao menu anterior.

#### 6.7.7 Configurações especiais

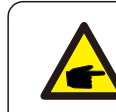

Essa função é aplicável somente pela equipe de manutenção. A operação incorreta impedirá que o inversor alcance a potência máxima.

#### 6.7.8 Configurações do modo padrão

Selecionar "Configurações do modo padrão" exibe o submenu abaixo:

- 1. Definição de modo de funcionamento
- 2. Limite de potência
- 3. Definição de redução da freq.
- 4. Definição de tensão em 10 min
- 5. Prioridade de energia
- 6. Configurações iniciais
- 7. Definição da tensão de PCC

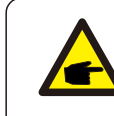

Essa função é aplicável somente pela equipe de manutenção.

A operação incorreta impedirá que o inversor alcance a potência máxima.

#### 6.7.9 Restauração de configurações

Existem 5 itens no submenu de configuração inicial.

A restauração de configurações pode definir todos os itens em 6.5.7

Configurações especiais como padrão. A tela mostra o que se vê abaixo:

Are you sure? YES=<ENT>NO=<ESC>

Figura 6.41 Restauração de configurações

Pressione a tecla ENTER para salvar a configuração após desligar a rede. Pressione a tecla ESC para voltar ao menu anterior.

## 6. Operação normal

### 6.7.10 Atualização da IHM

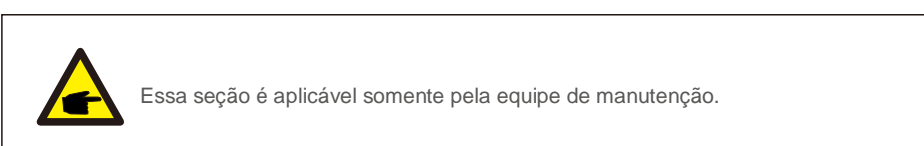

Selecionar "Atualizador" exibe o submenu mostrado abaixo:

HMI Current Ver.: 02 YES=<ENT> NO=<ESC> Figura 6.42

O atualizador destina-se a atualizar o firmware do LCD. Pressione a tecla ENTER para iniciar o processo. Pressione a tecla ESC para voltar ao menu anterior.

#### 6.7.11 EPM externo definido

Essa função é ativada quando o EPM for externo.

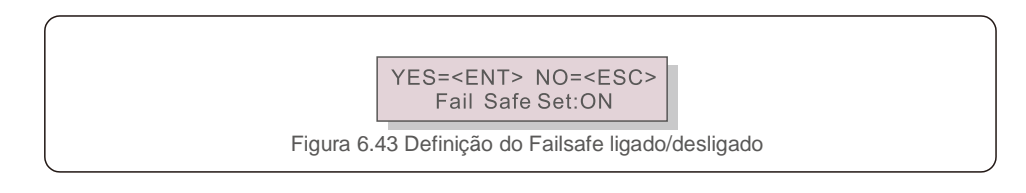

#### 6.7.12 Reinicialização da IHM

A função é usada para reiniciar a IHM.

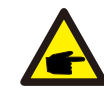

Essa função é aplicável somente pela equipe de manutenção. A operação incorreta impedirá que o inversor alcance a potência máxima.

#### 6.7.13 Parâmetro de depuração

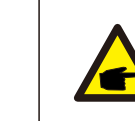

Essa seção é aplicável somente pela equipe de manutenção.

Parâmetro de depuração conforme mostrado abaixo:

| →S16DAT1: +0000 |  |
|-----------------|--|
| S16DAT2: +0000  |  |
| S16DAT3: +0000  |  |
| S16DAT4: +0000  |  |
| S16DAT5: +0000  |  |
| S16DAT6: +0000  |  |
| S16DAT7: +0000  |  |
| S16DAT8: +0000  |  |
|                 |  |
| Figura 6.44     |  |

Pressione as teclas UP/DOWN para rolar pelos itens. Pressione a tecla ENTER para seleção. Pressione a tecla DOWN a fim de rolar e pressione a tecla UP a fim de alterar o valor.

Pressione a tecla ENTER para salvar a configuração. Pressione a tecla ESC para cancelar as alterações e retornar ao menu anterior.

#### 6.7.14 Teste da ventoinha

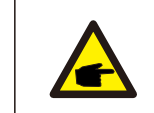

Essa seção é aplicável somente pela equipe de manutenção.

Selecionar "Teste da ventoinha" exibe o submenu mostrado abaixo:

Are you sure? YES=<ENT> NO=<ESC>

Figura 6.45

O teste da ventoinha é uma função de teste de fábrica. Pressione a tecla ENTER para iniciar o teste. Pressione a tecla ESC para voltar ao menu anterior.

### 6.7.15 Atualização de DSP

A função é usada para atualizar o DSP.

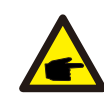

Essa função é aplicável somente pela equipe de manutenção. A operação incorreta impedirá que o inversor alcance a potência máxima.

### 6.7.16 Definição de compensação

Essa função é usada para calibrar a energia e tensão de saída do inversor. Não afetará a contagem de energia do inversor com RGM.

Duas seções estão incluídas: Parâmetro de potência e parâmetro de tensão. A tela mostra:

YES=<ENT> NO=<ESC> Power para: 1. 000

Figura 6.46 Limite da taxa de potência

Pressione a tecla para baixo a fim de mover o cursor. Pressione a tecla para cima a fim de alterar o dígito.

Pressione a tecla Enter para salvar as configurações e pressione ESC para retornar ao menu anterior.

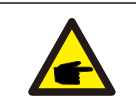

Essa configuração é usada pelo operador de rede; não altere essa configuração, a menos que seja especificamente instruído.

# Operação normal

#### 6.7.17 Curva I/V

Essa função é usada para realizar a varredura das curvas características I/V de cada string FV.

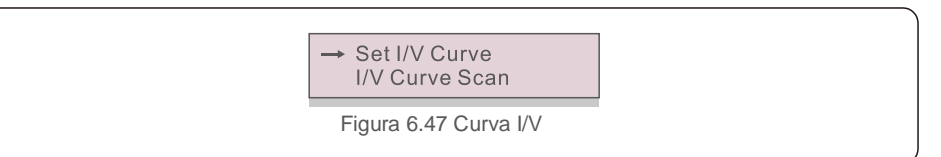

#### 6.7.17.1 Definição de curva I/V

Essa configuração pode definir o ponto de partida da tensão de varredura e o intervalo de tensão.

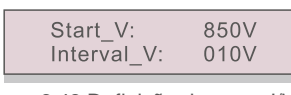

Figura 6.48 Definição de curva I/V

V\_partida: A tensão inicial de varredura I/V. (Ajustável de 850V-1000V) Intervalo\_V: O intervalo de tensão de varredura (ajustável de 1-100 V)

No total, é possível realizar a varredura de 60 pontos de dados.

O alcance máximo de digitalização é de 850 V a 1450 V.

6.7.17.2 Varredura de curva I/V

Pressione "ENT" para iniciar a varredura da curva I/V.

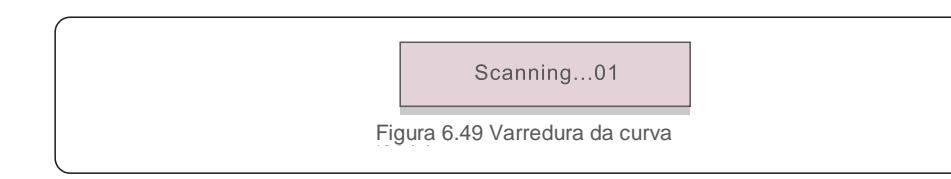

Depois de concluída, a tela exibirá "Varredura OK" e entrará na seção a seguir.

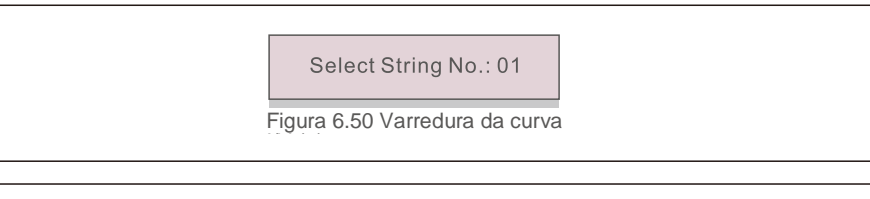

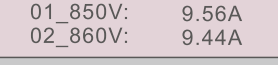

Figura 6.51 Varredura da curva I/V (3)

## 7. Manutenção

O inversor trifásico Solis não exige manutenção regular. Porém,

a limpeza do pó do dissipador de calor ajudará o inversor a dissipar o calor e aumentar o tempo de vida útil. O pó pode ser removido com uma escova macia.

#### CUIDADO:

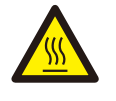

Não toque na superfície do inversor quando ele estiver em operação. Algumas peças do inversor podem estar quentes e causar queimaduras. Desligue o inversor (consulte a Seção 6.2) e aguarde o período de resfriamento antes de qualquer operação de manutenção ou limpeza.

As luzes indicadoras de status do LED e o LCD poderão ser limpos com um pano úmido se estiverem muito sujos para serem lidos.

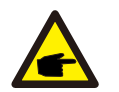

AVISO:

Nunca use solventes, abrasivos ou materiais corrosivos para limpar o inversor.

## 7.1 Função Anti-PID

O Solis-125K-EHV-5G integra o módulo Anti-PID opcional e pode recuperar o efeito da degradação induzida potencial (PID) durante a noite, protegendo o sistema FV da degradação.

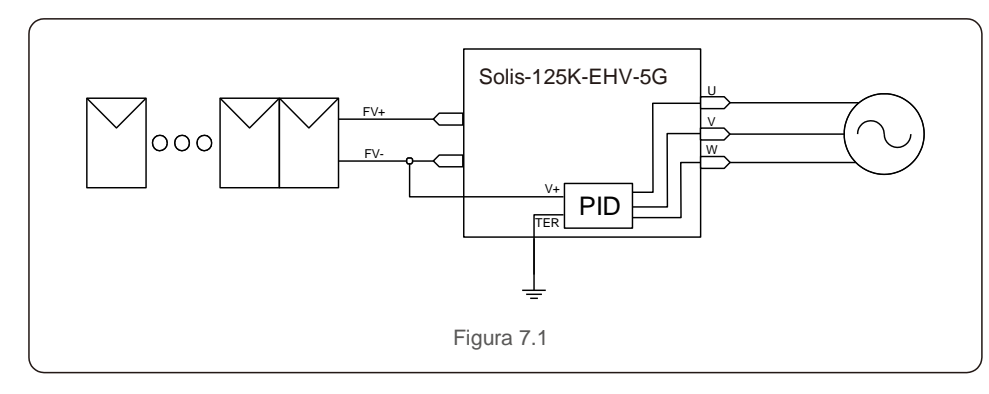

O módulo Anti-PID repara o efeito PID do modelo FV à noite. Durante a operação, a tela LCD do inversor exibe informações sobre "reparação de PID" e a luz vermelha fica acesa. A função Anti-PID estará sempre ligada quando a CA for aplicada.

Se uma manutenção for necessária, desligar o interruptor de CA poderá desativar a função Anti-PID.

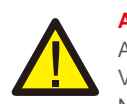

### ALERTA:

A função PID é automática. Quando a tensão do barramento de CC for inferior a 260 VCC, o módulo PID começará a criar 650 VCC entre FV e conexão à terra. Não há necessidade de controle ou configurações

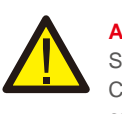

### AVISO:

Se for preciso fazer a manutenção do inversor à noite, primeiro desligue o interruptor CA, depois desligue o interruptor CC e aguarde 5 minutos antes de executar outras operações.

## 7.2 Manutenção da ventoinha

Se o ventilador não funcionar corretamente, o inversor não será resfriado de forma eficaz e isso poderá afetar a operação efetiva deste.

Portanto, é necessário limpar ou substituir uma ventoinha quebrada da seguinte forma:

- 1. Desligue o interruptor "Ligar/Desligar rede" no LCD do inversor.
- 2. Desconecte a energia de CA.
- 3. Coloque o interruptor de CC na posição Desligado.
- 4. Aguarde pelo menos 15 minutos.

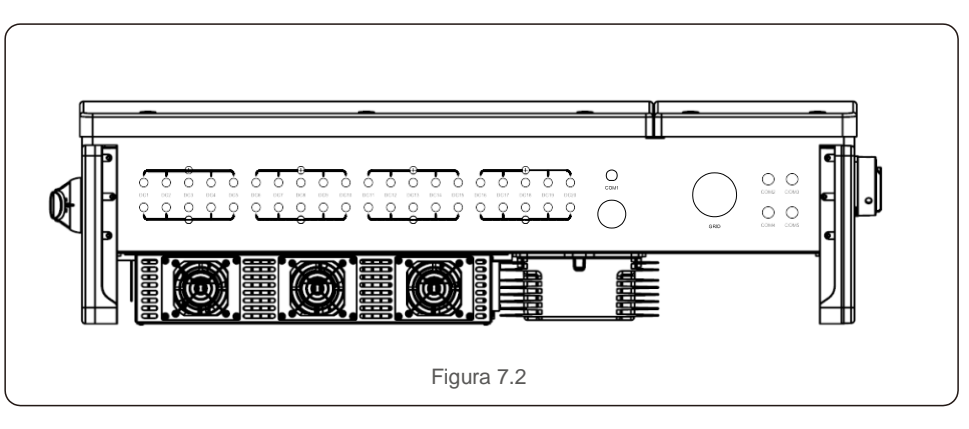

5. Remova os 4 parafusos na placa da ventoinha e puxe para fora lentamente o conjunto da ventoinha.

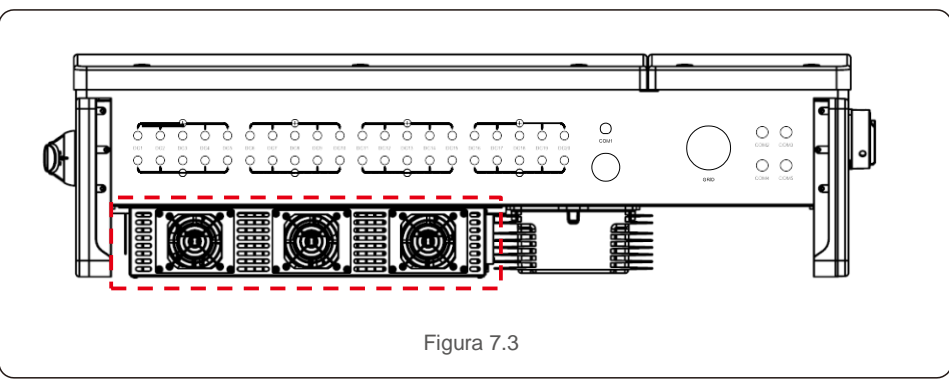

## 7. Manutenção

6. Desconecte o conector da ventoinha com cuidado e retire-a.

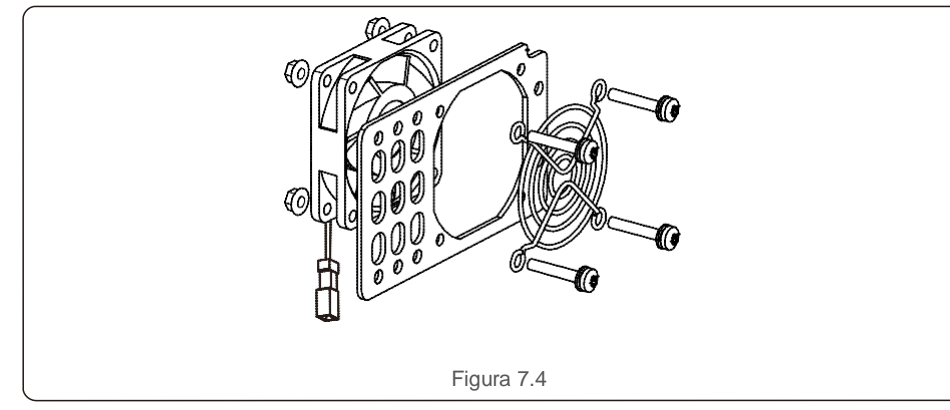

7. Limpe ou substitua a ventoinha. Monte a ventoinha no rack.

8. Conecte o fio elétrico e reinstale o conjunto da ventoinha. Reinicie o inversor.

## 7.3 Manutenção do fusível

Se o fusível estiver queimado, é necessário substituí-lo.

- 1. Coloque o interruptor de CA na posição Desligado.
- 2. Coloque o interruptor de CC na posição Desligado.
- 3. Aguarde 15 minutos para que os capacitores do inversor sejam desenergizados.
- 4. Remova os seis parafusos da tampa do inversor e remova a tampa.
- 5. Abra o porta-fusível, remova e substitua o fusível queimado e feche o porta-fusível.
- 6. Substitua a tampa, aperte os parafusos com o torque de 2,4 Nm a 2,6Nm.
- 7. Reinicie o inversor usando o procedimento normal de inicialização.

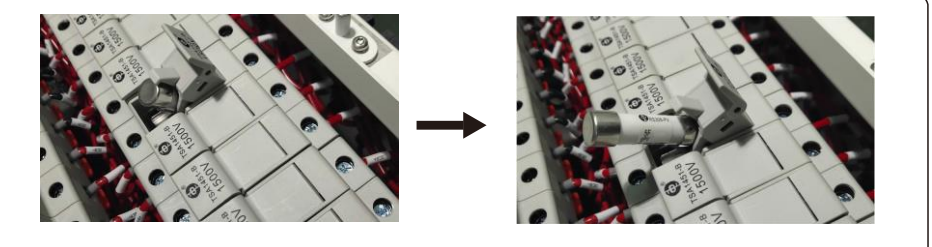

Figure 7.5 Remoção do fusível

8. Use um multímetro e verifique se o fusível está intacto antes de colocar um novo fusível. Se estiver intacto, coloque-o no porta-fusível e feche a tampa do fusível.

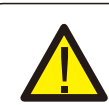

A especificação do fusível é 1500 V/20 A.

Ao substituir os fusíveis, selecione os fusíveis com a mesma especificação.

## 7.4 Manutenção do dispositivo de proteção contra surtos

Se o dispositivo de proteção contra sobretensão estiver danificado, isso afetará a segurança do inversor. É necessário substituí-lo por um novo módulo de proteção contra raios.

- 1. Desconecte a energia de CA.
- 2. Coloque o interruptor de CC na posição Desligado.
- 3. Aguarde pelo menos 15 minutos.
- 4. Se o dispositivo de proteção contra sobretensão CC estiver danificado, remova os seis parafusos na tampa do inversor e abra a tampa. Se o dispositivo de proteção contra sobretensão CA estiver danificado, remova os quatro parafusos na tampa da caixa de fiação e abra a tampa da caixa de fiação.
- 5. Pressione e segure a braçadeira de mola nos lados superior e inferior do módulo de proteção contra sobretensão danificado e remova-o (consulte a Figura 7.6) Insira o novo módulo de proteção contra raios na posição correta.

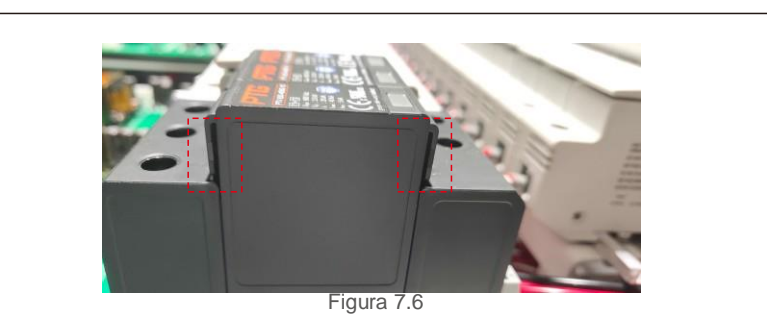

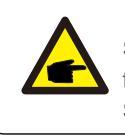

Se o módulo de proteção contra sobretensão (SPD) falhar ou apresentar mau funcionamento, o LCD do inversor mostrará "SPD-FALHA", substitua o módulo SPD de forma adequada.

## 8. Resolução de problemas

O inversor foi projetado de acordo com as normas internacionais mais importantes de conexão à rede e com os requisitos de segurança e compatibilidade eletromagnética. Antes da entrega ao cliente, o inversor foi submetido a vários testes para garantir sua operação e confiabilidade ideais. Em caso de falha, a tela de LCD exibirá uma mensagem de alarme. Nesse caso, o inversor pode parar de enviar energia para a rede. As descrições de falha e suas mensagens de alarmes correspondentes estão listadas na Tabela 9.1:

| Mensagem de alarme                 | Descrição da falha                         | Solução                                                                                                    |  |
|------------------------------------|--------------------------------------------|----------------------------------------------------------------------------------------------------|--|
| No power                           | Inversor sem<br>energia no LCD             | <ol> <li>Verifique as conexões de entrada FV. 2.<br/>Verifique a tensão de entrada de CC.<br/>(monofásico &gt; 120 V, trifásico &gt; 350 V) 3.<br/>Verifique se FV+/- está reverso</li> </ol> |  |
| LCD show initializing all the time | Não é possível inicializar                 | <ol> <li>Verifique se o conector na placa principal ou<br/>no quadro de força está fixo.</li> <li>Verifique se o conector DSP do<br/>quadro de força está fixo.</li> </ol>                    |  |
| OV-G-V01/02/03/04                  | Sobretensão de rede                        | <ol> <li>1.A resistência do cabo de CA é alta demais.<br/>Troque por cabo de rede maior.</li> <li>2.Ajuste o limite de proteção, se<br/>permitido pela companhia<br/>elétrica.</li> </ol>     |  |
| UN-G-V01/02                        | Subtensão da rede                          |                                                                                                    |  |
| OV-G-F01/02                        | Máximo de frequência de rede               | <ol> <li>Use a função definição do usuário para<br/>ajustar o limite de proteção, se permitido<br/>pela companhia elétrica.</li> </ol>                                                        |  |
| UN-G-F01/02                        | Subfrequência de rede                      |                                                                                                    |  |
| G-IMP                              | Alta impedância da rede                    |                                                                                                    |  |
| NO-GRID                            | Sem tensão de rede                         | <ol> <li>Verifique as conexões e o interruptor de<br/>rede. 2. Verifique a tensão da rede dentro<br/>do inversor, no</li> </ol>                                                               |  |
| OV-DC01/02/03/04                   | Sobretensão de CC                          | 1. Reduza o número do módulo na série                                                                                                    |  |
| OV-BUS                             | Sobretensão de barramento de CC            | 1 Verifique a conexão do indutor do inversor                                                                                                    |  |
| UN-BUS01/02                        | Subtensão de barramento de CC              | 2. Verifique a conexão do acionador.                                                                                                    |  |
| GRID-INTF01/02                     | Interferência na rede                      | 1. Reinicie o inversor.<br>2. Troque o quadro de força.                                                                                                    |  |
| OV-G-I                             | Sobrecorrente de rede                      |                                                                                                    |  |
| IGBT-OV-I                          | Sobrecorrente de IGBT                      |                                                                                                    |  |
| DC-INTF<br>OV-DCA-I                | Sobrecorrente de entrada de CC             | <ol> <li>Reinicie o inversor.</li> <li>Identifique e remova o string do MPPT com<br/>falha. 2. Troque o quadro de força.</li> </ol>                                                           |  |
| IGFOL-F                            | Falha no rastreamento de corrente de rede  | 1. Reinicie o inversor ou entre em contato com o instalador.                                                                                                    |  |
| IG-AD                              | Falha na amostragem de corrente<br>de rede |                                                                                                    |  |
| OV-TEM                             | Temperatura excessiva                      | <ol> <li>Verifique a ventilação ao redor do inversor.</li> <li>Verifique se o sol bate diretamente no<br/>inversor com o clima quente.</li> </ol>                                             |  |

## 8. Resolução de problemas

| Mensagem de                                        | Descrição da falha                                            | Solução                                                                                                    |  |
|----------------------------------------------------|---------------------------------------------------------------|----------------------------------------------------------------------------------------------------|--|
| INI-FAULT                                          | Falha no sistema de inicialização                             |                                                                                                    |  |
| DSP-B-FAULT                                        | Falha de comunicação entre<br>DSP principal e escravo         | 1. Reinicie o inversor ou entre em contato com o<br>instalador.                                                                                                    |  |
| 12Power-FAULT                                      | Falha na fonte de alimentação de 12 V                         |                                                                                                    |  |
| PV ISO-PRO<br>01/02                                | Proteção de isolamento FV                                     | <ol> <li>Remova toda a entrada de CC, reconecte e<br/>reinicie os inversores um por um.</li> <li>Identifique qual string causa a falha e<br/>verifique o isolamento dele.</li> </ol>                                                                                                    |  |
| ILeak-PRO<br>01/02/03/04                           | Proteção contra corrente de<br>vazamento                      | 1.Verifique a conexão de CA e CC.<br>2.Verifique o inversor dentro da conexão do cabo.                                                                                                    |  |
| RelayChk-FAIL                                      | Falha na verificação do relé                                  |                                                                                                    |  |
| DCinj-FAULT                                        | Alta corrente de injeção de CC                                | 1. Reinicie o inversor ou entre em contato com o instalador.                                                                                                    |  |
| AFCI self-detection<br>(model with AFCI<br>module) | Falha de autodetecção do<br>módulo de AFCI                    | 1. Reinicie o inversor ou entre em contato com o técnico.                                                                                                    |  |
| Arcing protection<br>(model with AFCI<br>module)   | Detecte arco no circuito de CC                                | <ol> <li>Verifique a conexão do inversor para ver<br/>se existe arco e reinicie o inversor.</li> </ol>                                                                                                    |  |
| Reve-DC                                            | Um dos strings de CC<br>está conectado no<br>sentido reverso. | 1. Verifique a polaridade do string FV dos<br>inversores, se houver strings conectados no<br>sentido reverso, aguarde a noite quando a<br>irradiação solar estiver baixa e a corrente do<br>string FV estiver abaixo de 0,5 A. Desligue os<br>dois interruptores de CC e corrija o problema de<br>polaridade. |  |

Tabela 8.1 Mensagem de falha e descrição

#### AVISO:

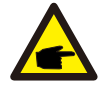

Se o inversor exibir qualquer mensagem de alarme, conforme listado na Tabela 8.1, Desligue o inversor (consulte a Seção 5.2 para parar o inversor) e aguarde 15 minutos antes de reiniciá-lo (consulte a Seção 5.1 para ligar o inversor). Se a falha persistir, entre em contato com o distribuidor ou o centro de atendimento local. Tenha em mãos as seguintes informações antes de entrar em contato conosco.

- 1. Número de série do Inversor trifásico Solis.
- 2. O distribuidor/revendedor do Inversor trifásico Solis (se disponível).
- 3. Data da instalação.
- 4. A descrição do problema (ou seja, a mensagem de alarme exibida no LCD e o status das luzes indicadoras de status do LED. Outras leituras obtidas no submenu Informações (consulte a Seção 6.2) também serão úteis.
- A configuração do conjunto FV (por exemplo, número de painéis, capacidade dos painéis, número de strings, etc.);
- 6. Seus detalhes de contato.

## 9. Especificações

| Máx. Energia de entrada de CC (watts) 187.0                    | 000                                          |
|----------------------------------------------------------------|----------------------------------------------|
| Máy Tapaño do antrodo do CC (volto)                            |                                              |
| Iviax. Tensao de entrada de CC (voits) 150                     | 00                                           |
| Tensão de CC nominal (volts) 950                               | 0                                            |
| Tensão de inicialização (volts) 900                            | 0                                            |
| Faixa de tensão do MPPT (volts)860 a 1                         | 1.450                                        |
| Corrente de entrada máx. (A) 150                               | 0                                            |
| Corrente de entrada máx. de curto-circuito (A) 300             | 0                                            |
| Número de MPPT/Número máx. de strings de entrada 1/2           | 20                                           |
| Potência de saída nominal (watts) 1250                         | 000                                          |
| Potência de saída máx. (watts) 1250                            | 000                                          |
| Potência de saída aparente máx. (VA) 1250                      | 000                                          |
| Tensão nominal da rede (volts) 3/PE~                           | -600                                         |
| Corrente de saída nominal (A) 120                              | 0                                            |
| Fator de potência (na potência de saída nominal) 0,8 adiantada | a~0,8 em retardo                             |
| THDi (na potência de saída nominal) <3%                        | %                                            |
| Frequência de rede nominal (Hertz) 50/6                        | 60                                           |
| Eficiência máx. 99,1                                           | 1%                                           |
| Eficiência EU 98,6                                             | 5%                                           |
| Eficiência do MPPT 99,9                                        | 9%                                           |
| Dimensões (L*A*P) 1.176 x 713,5 x 315 (i<br>(pole)             | mm)/46,3 x 28,1 x 12,4<br>gadas)             |
| Peso 84 kg/1                                                   | 85,2 lb                                      |
| Topologia Sem transf                                           | formador                                     |
| Autoconsumo (noite) < 3 W (sem a                               | nti-PID)                                     |
| Faixa de temperatura ambiente operacional - 25 °C a            | a +60 °C                                     |
| Umidade relativa 0 a 10                                        | 00%                                          |
| Proteção contra entrada NEMA42                                 | X/IP65                                       |
| Emissão de ruído $\leq$ 55 dE                                  | B (A)                                        |
| Conceito de refrigeração Refrigeração d                        | da ventoinha                                 |
| Altitude de operação máx. 4000                                 | ) m                                          |
| Conformidade IEC62109-1/-2, IEC61000<br>IEC 62116, VDE4105, VD | 0-6-2/-4, IEC 61727,<br>)E0126-1-1 e EN50530 |
| Conexão de CC MC                                               | 24                                           |
| Conexão de CA Conectores do terminal                           | OT (máx. 185 mm <sup>2</sup> )               |
| Tela                                                           | D                                            |
| Conexões de comunicação RS485/E                                | thernet                                      |
| Atualização de OTA Sin                                         | n                                            |
| Garantia 5 anos, padrão (prorr                                 | rogável até 20 anos)                         |

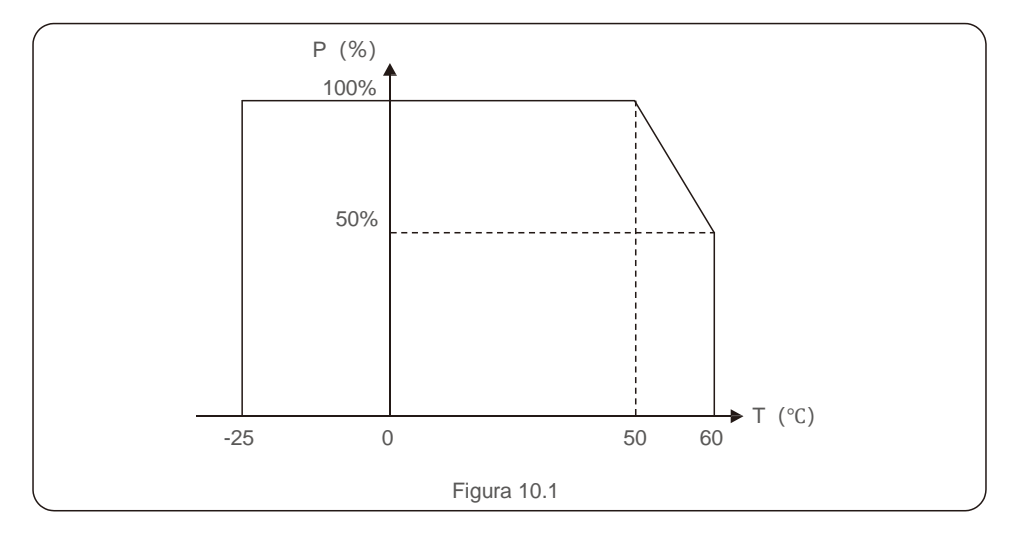

#### Comentários:

Um sensor térmico dentro do inversor é calibrado para determinar a temperatura ambiente. Todos os inversores iniciarão uma redução descendente a 50 °C, terminando com 50% da potência de saída a 60 °C. Temperaturas acima de 60 °C e abaixo de -25 °C reduzirão a potência de saída a 0%.

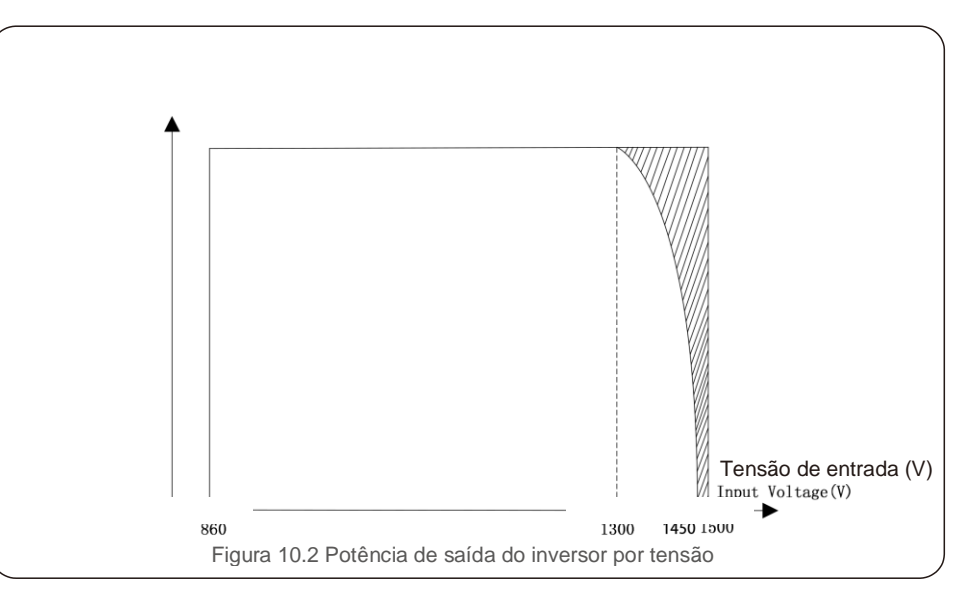